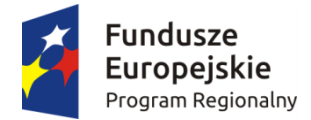

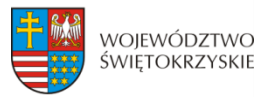

Unia Europejska Europejski Fundusz Rozwoju Regionalnego

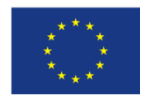

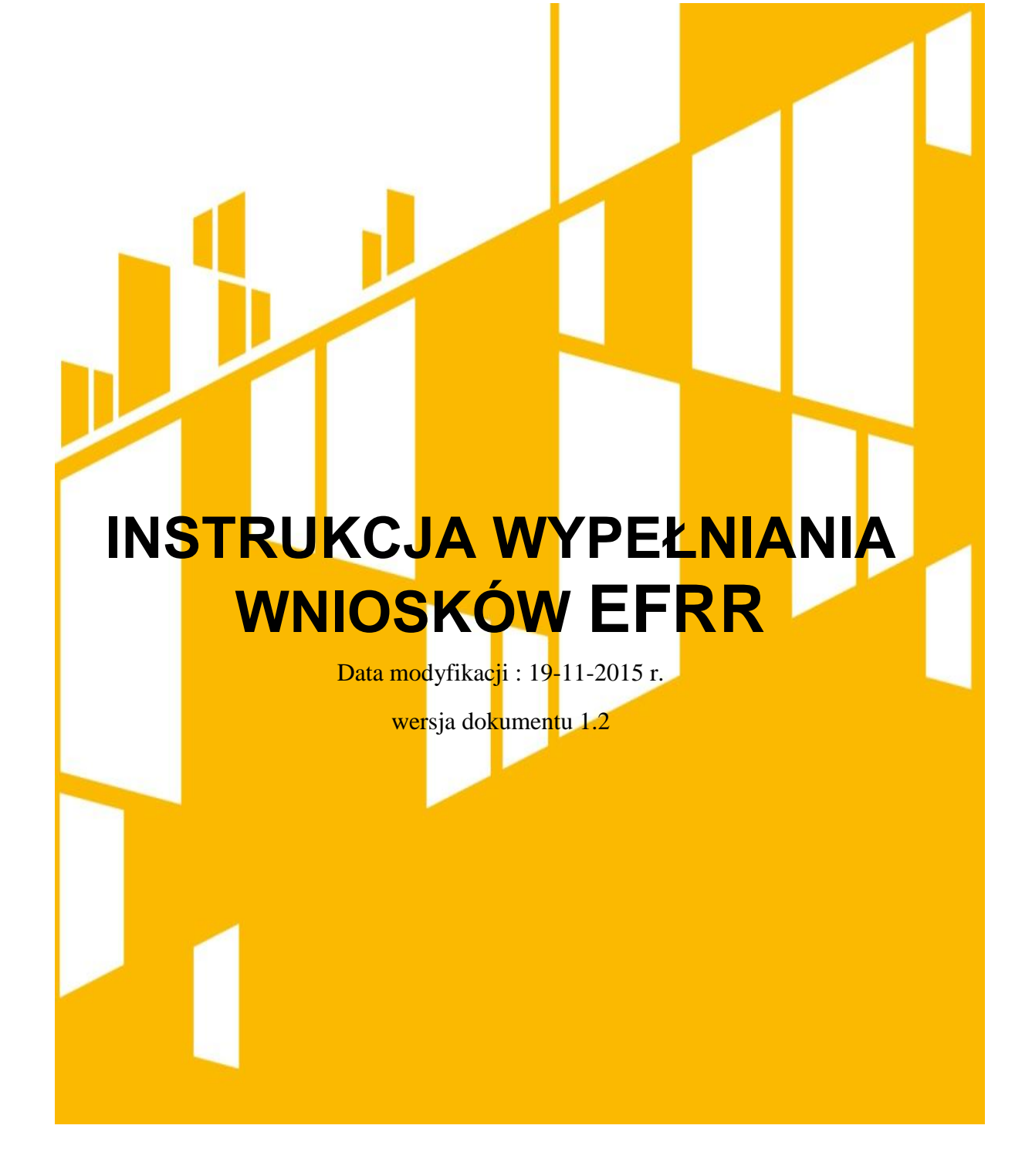

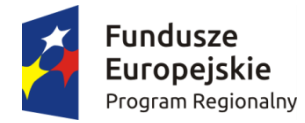

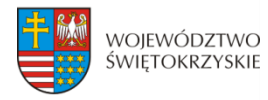

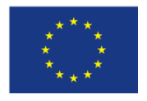

## Spis treści

| Spis treści                                                      | 2        |
|------------------------------------------------------------------|----------|
| 1.Wstęp                                                          | 4        |
| 2. Tworzenie nowego wniosku                                      | 6        |
| 3.Wypełnianie wniosku.                                           | 7        |
| 3.1. Identyfikacja wniosku o dofinansowanie                      | 8        |
| 3.2. Informacje ogólne                                           | 10       |
| 3.3 Informacje o beneficjencie                                   | 11       |
| 3.3.1. Rachunki Beneficjenta                                     | 15       |
| 3.3.1.1. Dodawanie nowego rachunku Beneficjenta                  | 15       |
| 3.4. Charakterystyka projektu                                    | 15       |
| 3.4.1 Partnerzy projektu                                         | 10       |
| 3.4.1.1 armerzy projektu                                         | 19<br>20 |
| 3.4.1.2 Usuwanie partnera                                        |          |
| 3.4.2 Charakterystyka projektu c.d.                              |          |
| 3.5. Klasyfikacja projektu                                       | 25       |
| 3.6. Miejsca realizacji projektu                                 | 27       |
| 3.7. Osoby do kontaktu                                           |          |
| 3.7.1. Dodawanie nowej osoby do kontaktu                         |          |
| 3.7.2. Usuwanie osoby do kontaktu                                | 31       |
| 3.8. Osoby uprawnione do podpisania umowy/zaciągania zobowiązań  |          |
| 3.8.1. Dodawanie nowej upoważnionej osoby                        |          |
| 3.8.2. Usuwanie upoważnionej osoby                               | 34       |
| 3.9. Montaż finansowy                                            | 35       |
| 3.10. Zgodność projektu z politykami horyzontalnymi UE           |          |
| 3.11. Harmonogram ponoszenia wydatków / kosztów kwalifikowalnych | 40       |
| i niekwalifikowalnych                                            | 40       |
| 3.11.1. Dodawanie nowej kategorii kosztów                        | 43       |
| 3.11.2. Usuwanie kategorii kosztów                               | 43       |
| 3.11.3. Suma kategorii kosztów w projekcie                       | 43       |
| 3.11.4. Kategoria kosztów (podlegająca limitom)                  | 44       |
| 3.12. Źródła finansowania wydatków kwalifikowalnych              | 45       |
| 3.13. Harmonogram rzeczowo-finansowy                             | 47       |
| 3.13.1. Usuwanie kosztów                                         | 50       |

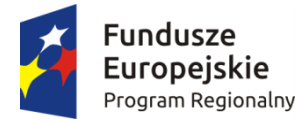

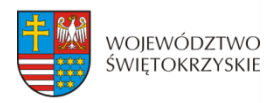

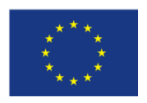

| 3.13.2. Dodawanie zadania                                      | 50 |
|----------------------------------------------------------------|----|
| 3.14. Wskaźniki                                                | 51 |
| 3.14.1. Dodawanie wskaźnika produktu                           | 53 |
| 3.14.2. Usuwanie wskaźnika produktu                            | 53 |
| 3.14.3. Dodawanie wskaźnika rezultatu                          | 53 |
| 3.14.4. Usuwanie wskaźnika rezultatu                           | 54 |
| 3.15. Zgodność projektu z prawem zamówień publicznych          | 54 |
| 3.15.1. Dodawanie postępowania o udzielaniu zamówień           | 54 |
| 3.15.2. Usuwanie postępowania o udzielaniu zamówień            | 55 |
| 3.16. Oświadczenia wnioskodawcy                                | 55 |
| 3.17.Podpis wnioskodawcy                                       | 56 |
| 4. Współtworzone wnioski                                       | 57 |
| 4.1. Zaproszenie innego Beneficjenta do współtworzenia wniosku | 58 |
| 4.2. Lista współtworzonych wniosków                            | 59 |
| 4.3. Przyjęcie wysłanego zaproszenia do współtworzenia wniosku | 60 |
| 4.4. Edycja współtworzonego wniosku                            | 60 |
| 5. Wersja dokumentu                                            | 61 |

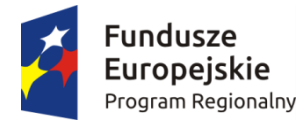

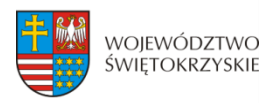

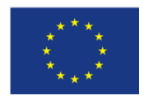

## 1.Wstęp

Lokalny System Informatyczny (LSI) do obsługi wniosków o dofinansowanie w ramach Regionalnego Programu Operacyjnego Województwa Świętokrzyskiego na lata 2014-2020 jest aplikacją internetową dającą możliwość ubiegania się o środki finansowe w ramach RPOWŚ 2014-2020.

Budowa systemu współfinansowana została przez Unię Europejską z Europejskiego Funduszu Rozwoju Regionalnego w ramach Regionalnego Programu Operacyjnego Województwa Świętokrzyskiego.

Głównym celem LSI 2014 jest umożliwienie wnioskodawcom przygotowania wniosków dając możliwość ubiegania się o środki finansowe w ramach RPOWŚ 2014-2020 poprzez udostępnienie systemu informatycznego. Aplikacja ma na celu znaczne usprawnienie zarządzania oraz wdrażania RPOWŚ na lata 2014-2020. Usprawni także prace instytucji.

Wnioski to dokumenty sporządzane przez wnioskodawców z wykorzystaniem formularza przypisanego do konkretnego naboru. Gotowy (wypełniony) wniosek Beneficjent przesyła do Instytucji Wdrażającej, która stworzyła dany nabór. Po dostarczeniu przez Beneficjenta, w wyznaczonym terminie, wersji papierowej wniosku, zostaje on przyjęty do oceny.

Uznanie wniosku za skutecznie złożony nastąpi tylko i wyłącznie po złożeniu przez Beneficjenta zarówno wersji papierowej, jak i elektronicznej wniosku.

Niniejsza instrukcja stanowi wsparcie i ułatwienie wypełniania wniosku o dofinansowanie.

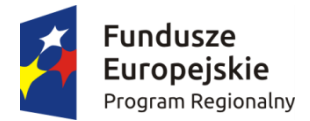

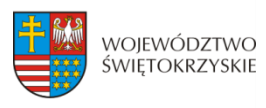

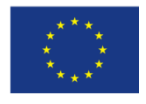

#### WYKAZ SKRÓTÓW:

- CEIDG Centralna Ewidencja Informacji o Działalności Gospodarczej
- EBI Europejski bank Inwestycyjny
- EFRR- Europejski Fundusz Rozwoju Regionalnego
- **EFS** Europejski Fundusz Społeczny
- EPC ekwiwalent pełnego wymiaru czasu pracy
- IZ Instytucja Zarządzająca
- KRS Krajowy Rejestr Sądowy
- LSI Lokalny System Informatyczny
- MŚP mikro, małe i średnie przedsiębiorstwa
- NFOŚ Narodowy Fundusz Ochrony Środowiska
- OSI Obszar Strategicznej Interwencji
- PKD Polska Klasyfikacja Działalności
- Pzp Prawo zamówień publicznych

**RPOWŚ 2014-2020** - Regionalny Program Operacyjny Województwa Świętokrzyskiego na lata 2014-2020

SZOOP - Szczegółowy Opis Osi Priorytetowych

- WFOŚ Wojewódzki Fundusz Ochrony Środowiska
- WLWK 2014 Wspólna Lista Wskaźników Kluczowych
- ZIT Zintegrowana Inwestycja Terytorialna

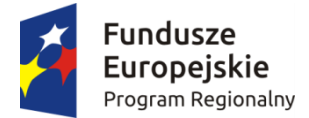

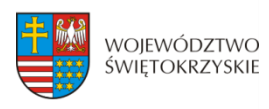

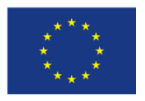

## 2. Tworzenie nowego wniosku

#### Aby utworzyć nowy wniosek należy:

- Kliknąć w link naboru, umieszczony na stronie RPO Województwa Świętokrzyskiego w celu dodania go do naszego panelu Beneficjenta.
- Następnie zalogować się do panelu użytkownika.

#### Zakładka - Moje wnioski

| Zalogowano pomyślnie.                                                                                     |                                                                     |                                             |        |  |  |  |  |  |       | ×  |
|----------------------------------------------------------------------------------------------------|---------------------------------------------------------------------|---------------------------------------------|--------|--|--|--|--|--|-------|----|
|                                                                                                    |                                                                     |                                             |        |  |  |  |  |  | • Wyl | 01 |
| Jown which                                                                                                | nsek                                                                |                                             |        |  |  |  |  |  |       |    |
|                                                                                                    | USER                                                                |                                             |        |  |  |  |  |  |       |    |
|                                                                                                    |                                                                     |                                             |        |  |  |  |  |  |       |    |
|                                                                                                    |                                                                     |                                             |        |  |  |  |  |  |       |    |
|                                                                                                    |                                                                     |                                             |        |  |  |  |  |  |       |    |
|                                                                                                    | hours                                                               |                                             |        |  |  |  |  |  |       |    |
| nformacja o na                                                                                            | aborze                                                              |                                             |        |  |  |  |  |  |       |    |
| nformacja o na                                                                                            | aborze                                                              | 01.00.10.00.26                              | 002/15 |  |  |  |  |  |       |    |
| nformacja o na<br>Numer naboru                                                                            | Aborze<br>RPSW.02<br>2015-06-                                       | 01.00-IP.00-26                              | 003/15 |  |  |  |  |  |       |    |
| nformacja o na<br>Numer naboru<br>Data rozpoczęcia<br>Data zakończenia                                    | Aborze<br>RPSW.02<br>2015-06-<br>2015-08-                           | 01.00-IP.00-26<br>0<br>0                    | 003/15 |  |  |  |  |  |       |    |
| nformacja o na<br>Numer naboru<br>Data rozpoczęcia<br>Data zakończenia<br>Budże                           | Aborze<br>RPSW.02<br>2015-06-<br>2015-08-<br>30.000.00              | 01.00-IP.00-26<br>0<br>0<br>0 74            | 003/15 |  |  |  |  |  |       |    |
| Normacja O Na<br>Numer naboru<br>Data rozpoczęcia<br>Data zakończenia<br>Budżet<br>Kod regionu            | Aborze<br>RPSW.02<br>2015-06-<br>2015-08-<br>30 000 00<br>ŚWIĘTQI   | 01.00-IP.00-26<br>0<br>0<br>0 zł<br>RZYSKIE | 003/15 |  |  |  |  |  |       |    |
| Nformacja o na<br>Numer naboru<br>Data rozpoczęcia<br>Data zakończenia<br>Budżet<br>Kod regionu<br>Status | RPSW.02<br>2015-06-<br>2015-08-<br>30 000 00<br>ŚWIĘTOI<br>Ogłoszon | 01.00-IP.00-26<br>0<br>0 2i<br>RZYSKIE      | 003/15 |  |  |  |  |  |       |    |

- Następnie klikamy w "Utwórz nowy wniosek w tym naborze".
- System automatycznie przekieruje do formularza wniosku, który należy wypełnić zgodnie z instrukcją poniżej.

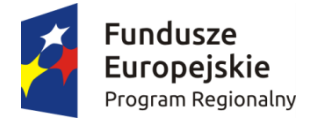

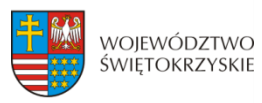

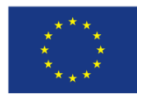

## 3.Wypełnianie wniosku.

UWAGA. Pola zaznaczone \* (gwiazdką) są polami obowiązkowymi. Pozostałe pola należy wypełnić opcjonalnie – jeśli dotyczy. Dla pól nieobowiązkowych, w przypadku gdy dane pole nie dotyczy Beneficjenta, należy pozostawić je niewypełnione.

Zapisz wersję roboczą

 przycisk ten umiejscowiony na końcu każdej z sekcji pozwala na zapisanie częściowo wprowadzonych danych w danej sekcji.
 Ponadto w przypadku wystąpienia błędów, gdy ich naprawienie

wymaga cofnięcia się do wcześniejszych sekcji wniosku, aby nie utracić wprowadzonych danych, należy zapisać sekcję, w której wystąpił błąd/błędy za pomocą tego właśnie przycisku i dopiero po ich zapisaniu przejść do wcześniejszych sekcji, w przeciwnym razie dane zostaną bezpowrotnie utracone.

Należy również pamiętać, iż każdorazowo gdy wprowadza się zmiany w sekcjach, należy je zapisać za pomocą przycisku:

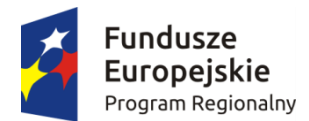

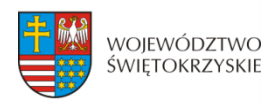

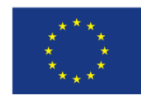

## 3.1. Identyfikacja wniosku o dofinansowanie

| SEKCJE                                                                                                    |                                                                                        |
|----------------------------------------------------------------------------------------------------|----------------------------------------------------------------------------------------|
| 1. Identyfikacja wniosku o<br>dofinansowanie                                                              | 1. Identyfikacja wniosku o dofinansowanie                                              |
| 2. Informacje ogólne                                                                                      | L Identyfikacia wniosku o dofinansowanie                                               |
| 3. Informacje o beneficjencie                                                                             |                                                                                        |
| 4. Charakterystyka projektu                                                                               | Numer naboru                                                                           |
| 5. Klasyfikacja projektu                                                                                  | Data wpływu                                                                            |
| 6. Miejsca realizacji projektu                                                                            | Nazwa Beneficjenta                                                                     |
| 7. Osoby do kontaktu                                                                                      | Tytuł projektu                                                                         |
| 8. Osoby upoważnione do<br>podpisania umowy / zaciągania<br>zobowiązań                                    | Wartość ogółem Wydatki kwalifikowalne Wnioskowane dofinansowanie Wkład UE Wkład własny |
| 9. Montaż finansowy                                                                                       | ➔ Przejdź do następnej sekcji                                                          |
| 10. Zgodność projektu z zasadami<br>horyzontalnymi UE                                                     |                                                                                        |
| 11. Harmonogram ponoszenia<br>wydatków / kosztów<br>kwalifikowalnych i<br>niekwalifikowalnych w projekcie |                                                                                        |
| 12. Źródła finansowania wydatków<br>kwalifikowalnych                                                      |                                                                                        |
| 13. Harmonogram rzeczowo-<br>finansowy                                                                    |                                                                                        |
| 14. Wskažniki                                                                                             |                                                                                        |
| 15. Zgodność projektu z prawem<br>zamówień publicznych                                                    |                                                                                        |

Oswiadczenia wnioskodawcy

17. Podpisy wnioskodawcy

| SEKCJA                            | 1. IDENTYFIKACJA WNIOSKU O DOFINASOWANIE                                                                                                    |
|-----------------------------------|----------------------------------------------------------------------------------------------------|
| Numer naboru                      | Informacja podawana jest automatycznie, na podstawie informacji wprowadzanych do systemu przez Instytucję Zarządzającą (IZ)                                                                                                    |
| Numer wniosku o<br>dofinansowanie | Pole nieaktywne dla Beneficjenta. Pełny numer nadawany<br>automatycznie, po uprzednim odnotowaniu przez pracownika<br>IZ faktu złożenia przez Beneficjenta wersji papierowej wniosku.                                                                                                  |
| Data wpływu                       | Pole nieaktywne dla Beneficjenta. Na wydruku widoczne jako<br>pusta ramka. Pole wypełniane na wydruku ręcznie przez<br>pracownika IZ w chwili rejestracji wniosku w Sekretariacie<br>naboru. W LSI data zostanie wprowadzona po uprzednim<br>odnotowaniu wpłynięcia wersji papierowej. |
| Nazwa Beneficjenta                | Pole nieaktywne dla Beneficjenta. Pole wypełniane automatycznie, po wypełnieniu danych w sekcji 3 <i>Informacje o Beneficjencie.</i>                                                                                                    |
| Tytuł projektu                    | Pole nieaktywne dla Beneficjenta. Pole wypełniane automatycznie, po wypełnieniu danych w sekcji                                                                                                    |

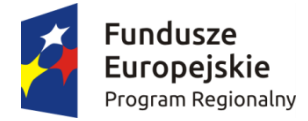

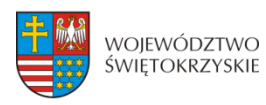

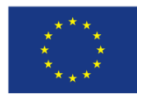

|                               | 4 Charakterystyka projektu.                                                                                                 |
|-------------------------------|----------------------------------------------------------------------------------------------------|
| Wartość ogółem                | Pole nieaktywne dla Beneficjenta. Pole wypełniane automatycznie, po wypełnieniu danych w sekcji 9 <i>Montaż finansowy</i> . |
| Wydatki kwalifikowalne        | Pole nieaktywne dla Beneficjenta. Pole wypełniane automatycznie, po wypełnieniu danych w sekcji 9 <i>Montaż finansowy</i> . |
| Wnioskowane<br>dofinansowanie | Pole nieaktywne dla Beneficjenta. Pole wypełniane automatycznie, po wypełnieniu danych w sekcji 9 <i>Montaż finansowy</i> . |
| Wkład UE                      | Pole nieaktywne dla Beneficjenta. Pole wypełniane automatycznie, po wypełnieniu danych w sekcji 9 <i>Montaż finansowy</i> . |
| Wkład własny                  | Pole nieaktywne dla Beneficjenta. Pole wypełniane automatycznie, po wypełnieniu danych w sekcji 9 <i>Montaż finansowy</i> . |

Aby przejść do następnej sekcji, należy kliknąć na przycisk:

Przejdź do następnej sekcji

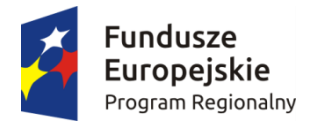

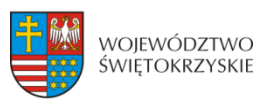

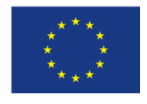

## 3.2. Informacje ogólne

| SEKCJE                                                                                                    |                                                                             |
|----------------------------------------------------------------------------------------------------|-----------------------------------------------------------------------------|
| 1. ldentyfikacja wniosku o<br>dofinansowanie                                                              | 2. Informacje ogólne                                                        |
| 2. Informacje ogólne                                                                                      | II. Informacie ogólne                                                       |
| 3. Informacje o beneficjencie                                                                             | ni internacjo ogomo                                                         |
| 4. Charakterystyka projektu                                                                               | Program operacyjny - kod                                                    |
| 5. Masufikasia projektu                                                                                   | Program operacyjny - nazwa                                                  |
|                                                                                                    | Oś priorytetowa - kod                                                       |
| <ol><li>Miejsca realizacji projektu</li></ol>                                                             | Oś priorytetowa - nazwa                                                     |
| 7. Osoby do kontaktu                                                                                      | Działanie - kod                                                             |
| 8. Osoby upoważnione do                                                                                   | Działanie - nazwa                                                           |
| podpisania umowy / zaciągania<br>zobowiązań                                                               | Nazwa instytucji zawierającej umowę o<br>dofinansowanie / wydającej decyzję |
| 9. Montaż finansowy                                                                                       | Nazwa instytucji odpowiedzialnej za                                         |
| 10. Zgodność projektu z zasadami<br>horyzontalnymi UE                                                     | weryfikację wniosków o płatność                                             |
| 11. Harmonogram ponöszenia<br>wydatków / kosztów<br>kwalifikowalnych i<br>niekwalifikowalnych w projekcie | → Przejaz do następnej sekcji                                               |
| 12. Źródła finansowania wydatków<br>kwalifikowalnych                                                      |                                                                             |
| 13. Harmonogram rzeczowo-<br>finansowy                                                                    |                                                                             |
| 14. Wskażniki                                                                                             |                                                                             |
| 15. Zgodność projektu z prawem<br>zamówień publicznych                                                    |                                                                             |
| 16. Oświadczenia wnioskodawcy                                                                             |                                                                             |
|                                                                                                    |                                                                             |

#### SEKCJA 2. INFORMACJE OGÓLNE

| Informacje   | podawane                                                                                               | są                                                                                                    | automatycznie,                                                                                                    | na                                                                                                    | podstawie                                                                                                    |
|--------------|----------------------------------------------------------------------------------------------------|----------------------------------------------------------------------------------------------------|----------------------------------------------------------------------------------------------------|----------------------------------------------------------------------------------------------------|----------------------------------------------------------------------------------------------------|
| informacji w | /prowadzany                                                                                            | ch do                                                                                                    | o systemu przez lz                                                                                                    | <u>7</u> .                                                                                                    |                                                                                                    |
| Informacje   | podawane                                                                                               | są                                                                                                    | automatycznie,                                                                                                    | na                                                                                                    | podstawie                                                                                                    |
| informacji w | /prowadzany                                                                                            | ch do                                                                                                    | o systemu przez IZ                                                                                                    | <u>7</u> .                                                                                                    |                                                                                                    |
| Informacje   | podawane                                                                                               | są                                                                                                    | automatycznie,                                                                                                    | na                                                                                                    | podstawie                                                                                                    |
| informacji w | /prowadzany                                                                                            | ch do                                                                                                    | o systemu przez lz                                                                                                    | <u>7</u> .                                                                                                    |                                                                                                    |
| Informacja   | podawana                                                                                               | jest                                                                                                    | automatycznie,                                                                                                    | na                                                                                                    | podstawie                                                                                                    |
| informacji w | /prowadzany                                                                                            | ch do                                                                                                    | o systemu przez IZ                                                                                                    | <u>7</u> .                                                                                                    |                                                                                                    |
| Informacja   | podawana                                                                                               | jest                                                                                                    | automatycznie,                                                                                                    | na                                                                                                    | podstawie                                                                                                    |
| informacji w | /prowadzany                                                                                            | ch do                                                                                                    | o systemu przez IZ                                                                                                    | <u>7</u> .                                                                                                    |                                                                                                    |
|              | Informacje<br>informacji w<br>Informacji w<br>Informacji w<br>Informacja<br>informacja<br>informacji w | Informacje podawane<br>informacji wprowadzany<br>Informacji wprowadzany<br>Informacji wprowadzany<br>Informacji wprowadzany<br>Informacja podawana<br>informacji wprowadzany | Informacje podawane są<br>informacji wprowadzanych do<br>Informacje podawane są<br>informacji wprowadzanych do<br>Informacji wprowadzanych do<br>Informacja podawana jest<br>informacji wprowadzanych do | Informacje podawane są automatycznie,<br>informacji wprowadzanych do systemu przez IZ<br>Informacje podawane są automatycznie,<br>informacji wprowadzanych do systemu przez IZ<br>Informacji wprowadzanych do systemu przez IZ<br>Informacja podawana jest automatycznie,<br>informacji wprowadzanych do systemu przez IZ<br>Informacji wprowadzanych do systemu przez IZ | Informacje podawane są automatycznie, na<br>informacji wprowadzanych do systemu przez IZ.<br>Informacje podawane są automatycznie, na<br>informacje podawane są automatycznie, na<br>informacji wprowadzanych do systemu przez IZ.<br>Informacja podawana jest automatycznie, na<br>informacji wprowadzanych do systemu przez IZ. |

Aby przejść do następnej sekcji, należy kliknąć na przycisk:

Przejdź do następnej sekcji

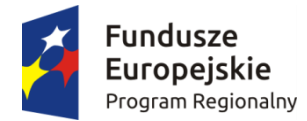

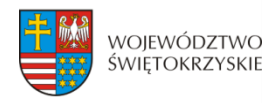

Unia Europejska Europejski Fundusz Rozwoju Regionalnego

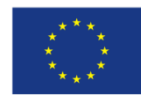

## 3.3 Informacje o beneficjencie

# I. identyfikacja wniosku o dofinansowanie Informacje ogólne J. Informacje o beneficjencie Charakterystyka projektu S. klasyfikacja projektu

SEKCJE

 Osoby do kontaktu
 Osoby upoważnione do podpisania umowy / zaciągania

Montaż Tinansowy

10. Zaodność projektu

11. Harmonogram ponoszenia wydatków / kosztów

12. Źródia finansowania wydatków

wannowaniyen

inansowy

15. Znodnošé projektu z prawer

amówień publicznych

Oświadczenia wnioskodaw

17. Podpisy wnioskodawcy

| , NIF                                                                                  | 6  |
|----------------------------------------------------------------------------------------|----|
| Nazwa Beneficjenta                                                                     | •  |
|                                                                                        |    |
| Kraj                                                                                   | •  |
| Polska                                                                                 | Ŧ  |
| Województwo                                                                            | •  |
| swiętokrzyskie                                                                         |    |
| Powiat                                                                                 |    |
| Nr budynku                                                                             | •  |
|                                                                                        |    |
| Nr Iokalu                                                                              | •  |
| Kod pocztowy                                                                           | 6  |
|                                                                                        |    |
| Z Adres kontaktowy inny niż siedziba Wnioskodawcy                                      |    |
| Polska -                                                                               |    |
| Adres do korespondencji - Województwo                                                  |    |
|                                                                                        | *  |
| Adres do korespondencji - Nr budynku                                                   |    |
|                                                                                        |    |
| Adres do korespondencji - Nr lokalu                                                    |    |
| Adres do korespondencii - Kod pocztowy                                                 |    |
|                                                                                        |    |
| . Telefon                                                                              | 6  |
|                                                                                        |    |
| Faks                                                                                   | 6  |
| Adres e mail                                                                           | 6  |
| Aures e-mail                                                                           | U. |
| Adres strony WWW                                                                       | 6  |
|                                                                                        |    |
| REGON                                                                                  | 6  |
| PKD wnioskodawcy                                                                       | 6  |
|                                                                                        | =  |
| Forma prawna                                                                           | 6  |
|                                                                                        | *  |
| Forma własności                                                                        | 6  |
|                                                                                        | *  |
| Nazwa dokumentu rejestrowego i numer                                                   | 6  |
| Możliwość odzyskania VAT                                                               | 6  |
|                                                                                        | *  |
| Status przedsiębiorstwa                                                                | 6  |
| Nie dotyczy                                                                            | -  |
|                                                                                        | E  |
| Numer w rejestrze podmiotów wykonujących działalność leczniczą (dotyczy Działania 7.3) | G  |

+ Dodaj rachunek beneficjenta

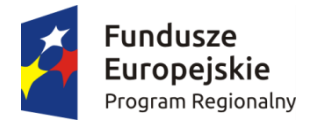

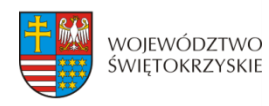

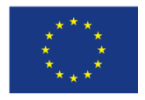

| S                                                            | EKCJA 3. INFORMACJE O BENEFICJENCIE                                                                                                    |
|--------------------------------------------------------------|----------------------------------------------------------------------------------------------------|
| NIP                                                          | Należy wpisać numer identyfikacji podatkowej w formacie<br>10-cio cyfrowym, nie stosując myślników, spacji, ani innych<br>znaków pomiędzy cyframi, jeśli w polu "Kraj" wybrano wartość<br>"Polska", albo z możliwością wprowadzenia do 25 znaków, jeśli<br>w polu "Kraj" wybrano wartość inną niż "Polska".<br>W przypadku gmin i powiatów należy podać NIP<br>gminy/powiatu, a nie urzędu gminy/powiatu.<br>W przypadku, gdy NIP Beneficjenta był już raz wprowadzony<br>do systemu, na przykład w związku ze składaniem wniosku<br>w ramach innego naboru, wówczas system automatycznie<br>wygeneruje dane adresowe Beneficjenta. Należy wówczas<br>zweryfikować poprawność automatycznie uzupełnionych<br>danych. |
| Nazwa Beneficjenta                                           | Należy wpisać pełną nazwę własną podmiotu uprawnionego<br>do aplikowania (maks. 250 znaków).<br>W przypadku przedsiębiorców nazwa podmiotu musi być<br>zgodna z zapisami aktualnego dokumentu rejestrowego<br>(np. wypis z CEIDG, KRS lub umowy spółki w przypadku spółki<br>cywilnej).                                                                                                    |
| Kraj                                                         | Wybór z listy. Pole domyślnie przyjmuje wartość Polska.                                                                                                    |
| Województwo                                                  | Wybór z listy. Pole domyślnie przyjmuje wartość świętokrzyskie.                                                                                                    |
| Powiat                                                       | Wybór z listy rozwijanej.                                                                                                    |
| Gmina                                                        | Wybór z listy rozwijanej.                                                                                                    |
| Miejscowość                                                  | Wybór z listy rozwijanej. Pole widoczne po wypełnieniu pola<br>"Gmina". Po wpisaniu pierwszych liter nazwy miejscowości,<br>system odszuka pełna nazwę.                                                                                                    |
| Ulica                                                        | Wybór z listy rozwijanej. Pole widoczne po wypełnieniu pola "Miejscowość". Po wpisaniu pierwszych liter nazwy ulicy, system odszuka pełną nazwę.                                                                                                    |
| Nr budynku                                                   | Należy wpisać numer budynku.                                                                                                    |
| Nr lokalu                                                    | Należy wpisać numer lokalu.                                                                                                    |
| Kod pocztowy                                                 | Należy wpisać kod pocztowy w formacie XX-XXX.                                                                                                    |
| Adres do korespondencji<br>inny niż siedziba<br>Beneficjenta | Pole typu check box (pole wyboru: niezaznaczone = wartość<br>'Nie'; zaznaczone = wartość 'Tak'). Zaznaczenie tego pola<br>powoduje konieczność uzupełnienia dodatkowych pól dot.<br>adresu do korespondencii.                                                                                                    |
| Adres do korespondencji<br>- Kraj                            | Wybór z listy rozwijanej. Pole domyślnie przyjmuje wartość<br>Polska. Pole wypełniane w przypadku, gdy adres<br>do korespondencji jest inny niż adres siedziby Beneficjenta.<br>W innym przypadku pole niewidoczne.                                                                                                    |
| Adres do korespondencji<br>- Województwo                     | Wybór z listy rozwijanej. Pole wypełniane w przypadku, gdy<br>adres do korespondencji jest inny niż adres siedziby<br>Beneficjenta. W innym przypadku pole niewidoczne.                                                                                                    |

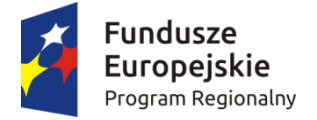

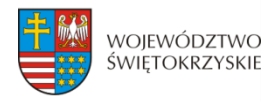

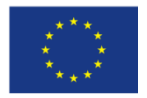

| Adres do korespondencji<br>- Powiat       | Wybór z listy rozwijanej. Pole wypełniane w przypadku, gdy<br>adres do korespondencji jest inny niż adres siedziby<br>Beneficjenta. W innym przypadku pole niewidoczne.                                                                                                    |
|-------------------------------------------|----------------------------------------------------------------------------------------------------|
| Adres do korespondencji<br>- Gmina        | Wybór z listy rozwijanej. Pole wypełniane w przypadku, gdy<br>adres do korespondencji jest inny niż adres siedziby<br>Beneficjenta. W innym przypadku pole niewidoczne.                                                                                                    |
| Adres do korespondencji<br>- Miejscowość  | Wybór z listy rozwijanej. Pole wypełniane w przypadku, gdy<br>adres do korespondencji jest inny niż adres siedziby<br>Beneficjenta. W innym przypadku pole niewidoczne.                                                                                                    |
| Adres do korespondencji<br>- Ulica        | Wybór z listy rozwijanej. Po wpisaniu pierwszych liter nazwy<br>ulicy, system odszuka pełną nazwę. Pole wypełniane<br>w przypadku, gdy adres do korespondencji jest inny niż adres<br>siedziby Beneficjenta. W innym przypadku pole niewidoczne.                           |
| Adres do korespondencji<br>– Nr budynku   | Należy wpisać numer budynku. Pole wypełniane w przypadku,<br>gdy adres do korespondencji jest inny niż adres siedziby<br>Beneficjenta. W innym przypadku pole niewidoczne.                                                                                                 |
| Adres do korespondencji<br>– Nr lokalu    | Należy wpisać numer lokalu. Pole wypełniane w przypadku,<br>gdy adres do korespondencji jest inny niż adres siedziby<br>Beneficjenta. W innym przypadku pole niewidoczne.                                                                                                  |
| Adres do korespondencji<br>– Kod pocztowy | Należy wpisać kod pocztowy w formacie XX-XXX. Pole<br>wypełniane w przypadku, gdy adres do korespondencji jest<br>inny niż adres siedziby Beneficjenta. W innym przypadku pole<br>niewidoczne.                                                                             |
| Telefon                                   | Należy wpisać numer telefonu wraz z numerem kierunkowym,<br>nie stosując myślników, spacji ani innych znaków pomiędzy<br>cyframi (min. 7 znaków, maks. 15 znaków).                                                                                                    |
| Faks                                      | Należy wpisać numer faksu wraz z numerem kierunkowym, nie<br>stosując myślników, spacji ani innych znaków pomiędzy<br>cyframi (min. 7 znaków, maks. 15 znaków).                                                                                                    |
| Adres e-mail                              | Należy wpisać adres e-mail (maks. 250 znaków) zgodny z maską adresu e-mail.                                                                                                    |
| Adres strony WWW                          | Należy wpisać adres strony www Beneficjenta (maks. 250 znaków).                                                                                                    |
| REGON                                     | Należy wpisać numer REGON w formacie 9-cio cyfrowym, nie stosując myślników, spacji, ani innych znaków pomiędzy cyframi.                                                                                                    |
| PKD wnioskodawcy                          | Polska Klasyfikacja Działalności - pole jednokrotnego wyboru –<br>Beneficjent wskazuje w strukturze drzewiastej Słownika PKD<br>dominujący kod PKD działalności Beneficjenta. Pełna lista<br>kodów PKD dostępna na stronie:<br><u>https://www.biznes.gov.pl/tabela-pkd</u> |
| Forma prawna                              | Wybór z listy rozwijanej. Po wpisaniu pierwszych liter nazwy formy prawnej, system odszuka pełną nazwę.                                                                                                    |
| Forma własności                           | Wybór z listy rozwijanej. Po wpisaniu pierwszych liter nazwy formy własności, system odszuka pełną nazwę.                                                                                                    |

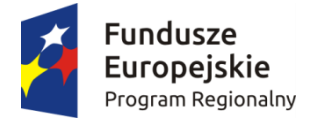

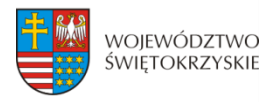

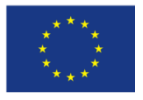

| Nazwa dokumentu<br>rejestrowego i numer                                                         | Należy wpisać nazwę i numer dokumentu, na podstawie<br>którego został utworzony podmiot (KRS, rejestr stowarzyszeń,<br>itp.)                                                                                                    |
|-------------------------------------------------------------------------------------------------|----------------------------------------------------------------------------------------------------|
| Możliwość odzyskania VAT                                                                        | <ul> <li>Wybór z listy rozwijanej. Dostępne opcje:</li> <li>CZĘŚCIOWO (VAT częściowo kwalifikowany i częściowo niekwalifikowany w projekcie).</li> <li>NIE (VAT kwalifikowalny w projekcie),</li> <li>TAK (VAT niekwalifikowalny w projekcie).</li> </ul>                                                                                                    |
| Status przedsiębiorstwa                                                                         | <ul> <li>Wybór z listy rozwijanej. Dostępne opcje:</li> <li>Nie dotyczy – wartość domyślna,</li> <li>Mikro,</li> <li>Małe,</li> <li>Średnie,</li> <li>Duże.</li> <li>Po wyborze opcji innej niż "nie dotyczy", Beneficjent wypełnia pola dot. określenia statusu przedsiębiorstwa, zgodnie z zapisami załącznika nr 1 do Rozporządzenia Komisji (UE) nr 651/2014 z dnia 17 czerwca 2014 r.</li> <li>W celu prawidłowego określenia statusu przedsiębiorstwa, Beneficjent dołącza do wniosku odpowiednio wypełnione Oświadczenie o spełnieniu kryteriów MŚP, stanowiące załącznik do wniosku o dofinansowanie. W przypadku przedsiębiorstw, pozostających w "układzie powiązań", należy przeliczyć podawane dane dla przedsiębiorstwa, kumulując dane finansowe oraz sumując liczbę osób zatrudnionych we wszystkich przedsiębiorstwach.</li> </ul> |
| Określenie statusu<br>przedsiębiorstwa                                                          | Należy podać dane dot.:<br>- liczby personelu, pracowników,<br>- rocznej sumy bilansowej/rocznej wartości obrotów netto,<br>zgodnie z zapisami załącznika nr 1 do Rozporządzenia Komisji<br>(UE) nr 651/2014 z dnia 17 czerwca 2014 r.<br>W celu prawidłowego określenia statusu przedsiębiorstwa,<br>Beneficjent dołącza do wniosku odpowiednio wypełnione<br>Oświadczenie o spełnieniu kryteriów MŚP stanowiące załącznik<br>do wniosku o dofinansowanie. W przypadku przedsiębiorstw,<br>pozostających w "układzie powiązań", należy przeliczyć<br>podawane dane dla przedsiębiorstwa, kumulując dane<br>finansowe oraz sumując liczbę osób zatrudnionych<br>we wszystkich przedsiębiorstwach.                                                                                                    |
| Numer w rejestrze<br>podmiotów wykonujących<br>działalność leczniczą (dot.<br>Działań 7.3, 3.3) | Pole obowiązkowe dla podmiotów ubiegających się<br>o dofinansowanie w ramach działań 7.3, 3.3, które wykonują<br>działalność leczniczą.                                                                                                    |

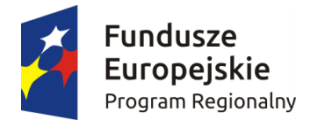

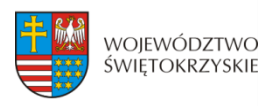

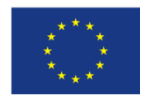

## 3.3.1. Rachunki Beneficjenta

Rachunki beneficjenta (pola obowiązkowe na etapie zawierania umowy)

| Rachunek beneficjenta       |     |                  | <ul> <li>Usuń rachunek beneficjenta</li> </ul> |
|-----------------------------|-----|------------------|------------------------------------------------|
| * Kraj rachunku             | Ø   | * Numer rachunku |                                                |
| Polska                      |     |                  |                                                |
| • Dodaj rachunek beneficjei | nta |                  |                                                |
| Dodaj rachunek beneficje    | nta |                  |                                                |

| Numer rachunku<br>Beneficjenta/Odbiorcy          | Kraj rachunku             | Wybór z listy rozwijanej. Pole przyjmuje wartość domyślną "Polska".                                                                                                    |
|--------------------------------------------------|---------------------------|----------------------------------------------------------------------------------------------------|
| (pola obowiązkowe na<br>etapie zawierania umowy) | Numer rachunku            | Należy wprowadzić 26 cyfrowy numer<br>rachunku bankowego Beneficjenta/<br>Odbiorcy, nie stosując myślników, ani<br>spacji. Możliwość wprowadzenia<br>maksymalnie 3 rachunków bankowych.                       |
|                                                  | Przeznaczenie<br>rachunku | Pole obowiązkowe do wypełnienia, gdy<br>wykazano więcej niż jeden rachunek<br>bankowy (do 80 znaków uwzględniając<br>spacje). Należy określić przeznaczenie<br>każdego z wymienionych rachunków<br>bankowych. |

#### Wymagane jest podanie minimum jednego rachunku Beneficjenta

#### 3.3.1.1. Dodawanie nowego rachunku Beneficjenta

Aby dodać nowy rachunek Beneficjenta, należy kliknąć na przycisk: + Dodaj rachunek beneficjenta

#### 3.3.1.2. Usuwanie rachunku Beneficjenta

Aby usunąć rachunek Beneficjenta, należy kliknąć na przycisk:

Aby przejść do następnej sekcji, należy kliknąć na przycisk:

Zapisz zmiany i przejdź do następnej sekcji

Usuń rachunek beneficjenta

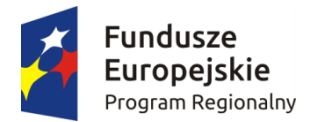

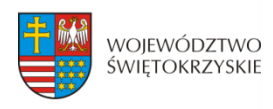

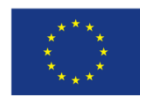

## 3.4. Charakterystyka projektu

| SEKCJE                                                                                                |                                |   |                                |  |
|----------------------------------------------------------------------------------------------------|--------------------------------|---|--------------------------------|--|
| I. Identyfikacja wniosku o<br>Jofinansowanie                                                          | 4. Charakterystyka projektu    |   |                                |  |
| . Informacje ogólne                                                                                   | * Tytuł projektu               |   |                                |  |
| . Informacje o beneficjencie                                                                          |                                |   |                                |  |
| . Charakterystyka projektu                                                                            |                                |   |                                |  |
| . Klasyfikacja projektu                                                                               | * Krótki opis projektu         |   |                                |  |
| Miejsca realizacji projektu                                                                           |                                |   |                                |  |
| . Osoby do kontaktu                                                                                   |                                |   |                                |  |
| Osoby upoważnione do<br>odpisania umowy / zaciągania<br>obowiązań                                     |                                |   |                                |  |
| Montaż finansowy                                                                                      |                                |   |                                |  |
| 0. Zgodność projektu z zasadami<br>oryzontalnymi UE                                                   |                                |   |                                |  |
| 1. Harmonogram ponoszenia<br>ydatków / kosztów<br>walifikowalnych i<br>iekwalifikowalnych w projekcie | Komplementarność projektu      |   |                                |  |
| 2. Źródła finansowania wydatków<br>valifikowalnych                                                    |                                |   |                                |  |
| 3. Harmonogram rzeczowo-<br>lansowy                                                                   | * Powiązanie ze strategiami    |   |                                |  |
| 1. Wskażniki                                                                                          |                                |   |                                |  |
| 5. Zgodność projektu z prawem<br>mówień publicznych                                                   | * Trwałość projektu            |   |                                |  |
| 5. Oświadczenia wnioskodawcy                                                                          |                                |   |                                |  |
| 7. Podpisy wnioskodawcy                                                                               | * Okres realizacji projektu od | 0 | * Okres realizacji projektu do |  |
|                                                                                                    |                                |   |                                |  |
|                                                                                                    | * Rodzaj projektu              |   |                                |  |
|                                                                                                    | * Tvp projektu                 |   |                                |  |
|                                                                                                    |                                |   |                                |  |

#### SEKCJA 4. CHARAKTERYSTYKA PROJEKTU

Tytuł Projektu

Należy wpisać tytuł projektu. Powinien on stanowić krótką (do 300 znaków, uwzględniając spacje) jednoznaczną nazwę tak, aby w sposób jasny identyfikował projekt, podając przede wszystkim przedmiot inwestycji (np. budowa, przebudowa, zakup itp.), musi on różnić się od innych tytułów projektów,

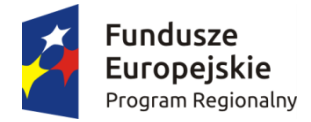

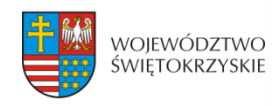

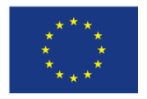

| Krótki opis projektu         | które Wnioskodawca realizuje.<br>W przypadku projektów pozakonkursowych, tytuł projektu<br>musi być zgodny z wykazem projektów zidentyfikowanych<br>przez właściwą instytucję stanowiącym załącznik do SZOOP.<br>Opis projektu powinien stanowić krótkie streszczenie projektu<br>(maksymalnie 2000 znaków uwzględniając spacje) zawierające<br>wskazanie przedmiotu oraz celów projektu wraz<br>z podaniem wartości wskaźników (spójnych z sekcją<br>14 Wniosku tj. "Wskaźniki"), przy wykorzystywaniu danych<br>liczbowych.<br>Cel projektu powinien być zgodny z celami szczegółowymi<br>wyznaczonymi dla danej osi priorytetowej RPO WŚ 2014 –<br>2020 oraz z celem działania, w ramach którego wnioskodawca                              |
|------------------------------|----------------------------------------------------------------------------------------------------|
| Komplementarność<br>projektu | ubiega się o dofinansowanie.<br>Projekt zgłaszany do wsparcia może być elementem realizacji<br>szerszego przedsięwzięcia, jak również pozostawać w związku<br>z realizacją innych projektów.<br>W tym punkcie należy wykazać komplementarność projektu<br>z innym projektem/projektami. Dla projektów<br>komplementarnych należy podać tytuł projektu, nazwę<br>beneficjenta oraz nazwę programu, z którego pochodziły<br>środki na ich realizację. Pole może zawierać maksymalnie 2000<br>znaków, uwzględniając spacje.                                                                                                    |
| Powiązanie ze strategiami    | <ul> <li>Wybór z listy rozwijanej. Możliwość wyboru więcej, niż jednej opcji. Dostępne opcje: <ol> <li>Brak powiązania,</li> <li>Strategia UE dla regionu Morza Bałtyckiego (Cele strategii: 1. Rozwój połączeń w regionie – transport, energia; 2. Zwiększenie dobrobytu – kultura, turystyka, edukacja, ochrona zdrowia, innowacyjność).</li> </ol> </li> <li>Strategia rozwoju społeczno-gospodarczego Polski Wschodniej do roku 2020 (Strategiczne kierunki działań: 1. Innowacyjność, 2. Zasoby pracy i jakość kapitału ludzkiego, 3. Infrastruktura transportowa i elektroenergetyczna);</li> <li>Strategia rozwoju Polski Południowej do roku 2020, 5) Strategia rozwoju Polski Centralnej do roku 2020 z perspektywą 2030.</li> </ul> |
| Trwałość projektu            | Pole może zawierać maksymalnie 2000 znaków, uwzględniając<br>spacje. Należy opisać, w jaki sposób w okresie trwałości<br>projekt i jego produkty będą funkcjonować po zakończeniu<br>realizacji, oraz w jaki sposób będzie finansowane jego<br>utrzymanie (zgodnie z art. 71 Rozporządzenia Parlamentu<br>Europejskiego i Rady (UE) nr 1303/2013 z dnia 17 grudnia 2013                                                                                                    |

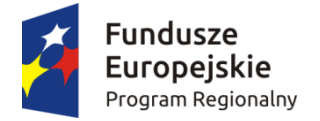

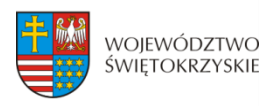

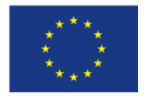

|                                 | r., ustanawiające wspólne przepisy dotyczące Europejskiego<br>Funduszu Rozwoju Regionalnego, Europejskiego Funduszu<br>Społecznego, Funduszu Spójności, Europejskiego Funduszu<br>Rolnego na rzecz Rozwoju Obszarów Wiejskich oraz<br>Europejskiego Funduszu Morskiego i Rybackiego, oraz<br>ustanawiające przepisy ogólne, dotyczące Europejskiego<br>Funduszu Rozwoju Regionalnego, Europejskiego Funduszu<br>Społecznego, Funduszu Spójności i Europejskiego Funduszu<br>Morskiego i Rybackiego, oraz uchylające rozporządzenie Rady<br>(WE) nr 1083/2006.<br>Podstawowym terminem zachowania trwałości jest termin<br><b>5 lat, liczony od płatności końcowej na rzecz Beneficjenta</b> .<br>W przypadku Beneficjentów będących MŚP dopuszcza się<br>możliwość skrócenia terminu trwałości do okresu <b>3 lat</b> .<br>Metodyka określania wielkości przedsiębiorstwa znajduje się<br>w załączniku nr 1 do Rozporządzenia Komisji (UE) nr 651/2014<br>z dnia 17 czerwca 2014 r. |
|---------------------------------|----------------------------------------------------------------------------------------------------|
| Okres realizacji projektu<br>od | Należy wybrać z kalendarza datę rozpoczęcia realizacji<br>projektu. Data ta oznacza rozpoczęcie robót budowlanych<br>związanych z inwestycją albo pierwsze wiążące zobowiązanie<br>do zamówienia urządzeń lub inne zobowiązanie, które sprawia<br>że inwestycja staje się nieodwracalna, zależnie od tego co<br>nastąpi najpierw. Data wprowadzona w polu "od" nie może<br>być wcześniejsza niż 01.01.2014 r. i późniejsza niż 31.12.2023<br>r. W przypadku występowania pomocy publicznej, termin<br>rozpoczęcia realizacji projektu następuje po złożeniu wniosku<br>o dofinansowanie do właściwej instytucji. Kwalifikowalność<br>wydatków odnosi się do okresu realizacji projektu. Wydatki<br>co do zasady będą uznane za kwalifikowalne wyłącznie, gdy<br>zostaną poniesione w okresie realizacji projektu.                                                                                                    |
| Okres realizacji projektu<br>do | Należy wybrać z kalendarza datę zakończenia realizacji<br>projektu. Data ta oznacza, że wszystkie działania, związane<br>z realizacją projektu zostały faktycznie wykonane (żadna dalsza<br>czynność nie jest wymagana do zakończenia projektu, np.:<br>wymagane odbiory zostały wykonane) oraz wszystkie wydatki<br>zostały poniesione przez Beneficjenta (żadne dalsze płatności<br>nie będą już ponoszone przez Beneficjenta).<br>Data wprowadzona w polu "do" nie może być wcześniejsza<br>od daty rozpoczęcia realizacji projektu (pole "od") oraz<br>późniejsza od daty 31.12.2023 r.                                                                                                    |
| Rodzaj projektu                 | Wybór z listy rozwijanej. Dostępne opcje:<br>- Konkursowy,                                                                                                    |

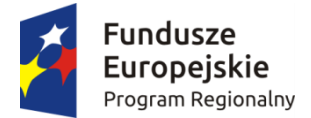

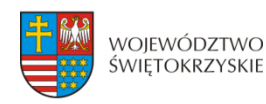

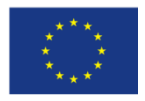

|              | - Pozakonkursowy.                                                                                                    |
|--------------|----------------------------------------------------------------------------------------------------|
| Typ projektu | Wybór z listy rozwijanej. Dostępne opcje:                                                                                                    |
|              | <ol> <li>Zintegrowana Inwestycja Terytorialna (ZIT) – dotyczy<br/>wszystkich działań osi 6, z wyjątkiem działania 6.5;</li> </ol>                                     |
|              | <ol> <li>Obszar uzdrowiskowy (obszar gmin: Busko-Zdrój<br/>i Solec-Zdrój) - dotyczy konkursów dedykowanych dla<br/>tego Obszaru Strategicznej Interwencji;</li> </ol> |
|              | 3) Obszar Gór Świętokrzyskich (obszar gmin: Bodzentyn,                                                                                                    |
|              | Nowa Słupia, Pawłów, Bieliny, Łagów) - dotyczy                                                                                                    |
|              | konkursów dedykowanych dla tego Obszaru                                                                                                    |
|              | Strategicznej Interwencji;                                                                                                    |
|              | 4) Obszary funkcjonalne miast tracących funkcje                                                                                                    |
|              | społeczno-gospodarcze (Starachowice, Ostrowiec                                                                                                    |
|              | Świętokrzyski, Skarżysko-Kamienna) - dotyczy                                                                                                    |
|              | konkursów dedykowanych dla tego Obszaru                                                                                                    |
|              | Strategicznej Interwencji;                                                                                                    |
|              | <ol> <li>5) Obszary wiejskie o najgorszym dostępie do usług<br/>publicznych - dotyczy konkursów dedykowanych dla</li> </ol>                                           |
|              | tego Obszaru Strategicznej Interwencji;                                                                                                    |
|              | <ol> <li>Inny – należy wybrać, gdy projekt nie kwalifikuje się<br/>do żadnej z powyższych kategorii.</li> </ol>                                                       |

## 3.4.1. Partnerzy projektu

Partnerstwo oznacza zaangażowanie przez Wnioskodawcę we wspólną realizację projektu, co najmniej jednego niezależnego podmiotu, którego udział w projekcie jest uzasadniony i konieczny. Wspólna realizacja projektu polega na wniesieniu przez partnerów zasobów ludzkich, technicznych, organizacyjnych lub finansowych, które są stosowne do zakresu wykonywanych zadań.

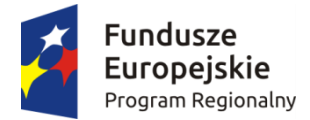

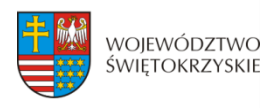

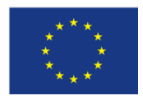

## 3.4.1.1. Dodawanie nowego partnera projektu

Aby dodać nowego partnera, należy kliknąć przycisk:

+ Dodaj nowego partnera projektu

Inne podmioty zaangażowane w realizację projektu

| Partner projektu                                       | <ul> <li>Usuń partnera projektu</li> </ul> |
|--------------------------------------------------------|--------------------------------------------|
| * Nazwa podmiotu                                       | 0                                          |
| * PKD Podmiotu                                         | 0                                          |
|                                                        | ≡                                          |
| * Forma prawna                                         | 0<br>~                                     |
| * Forma własności                                      | 0                                          |
| * Możliwość odzyskania VAT                             | 0                                          |
| * Miejscowość, ulica, nr domu, nr lokalu, kod pocztowy | Ø                                          |
| * NIP                                                  |                                            |
| * REGON                                                |                                            |
| Nazwa dokumentu rejestrowego i numer                   |                                            |
| * Rola podmiotu w projekcie                            | Ø                                          |
| * Udział finansowy partnera w projekcje                |                                            |
|                                                        | 0,00 Zł                                    |

+ Dodaj nowego partnera projektu

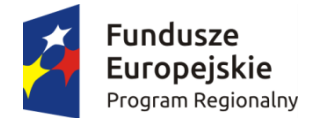

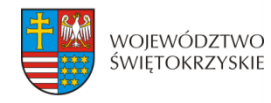

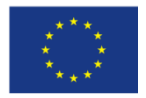

**Inne podmioty zaangażowane w realizację projektu** – należy podać informacje nt. innych podmiotów zaangażowanych w realizację projektu. Możliwość dodawania nieograniczonej liczby partnerów.

| Inne podmioty<br>zaangażowane w realizację<br>projektu - Nazwa<br>podmiotu                                                | Pole wypełniane w przypadku, gdy w części "Inne podmioty<br>zaangażowane w realizację projektu" wybrano opcję "Dodaj<br>nowego partnera projektu". W innym przypadku pole<br>niewidoczne. Należy wpisać pełną nazwę własną podmiotu<br>zaangażowanego w realizację projektu (maks. 250 znaków).<br>W przypadku przedsiębiorców, nazwa podmiotu musi być<br>zgodna z zapisami aktualnego dokumentu rejestrowego<br>(np. wypis z CEIDG, KRS lub umowy spółki, w przypadku spółki<br>cywilnej). |
|----------------------------------------------------------------------------------------------------|----------------------------------------------------------------------------------------------------|
| Inne podmioty<br>zaangażowane w realizację<br>projektu - PKD podmiotu                                                     | Pole wypełniane w przypadku, gdy w części "Inne podmioty<br>zaangażowane w realizację projektu" wybrano opcję "Dodaj<br>nowego partnera projektu". W innym przypadku pole<br>niewidoczne. Pole jednokrotnego wyboru – Beneficjent<br>wskazuje w strukturze drzewiastej Słownika PKD dominujący<br>kod PKD działalności podmiotu, zaangażowanego w realizację<br>projektu.                                                                                                    |
| Inne podmioty<br>zaangażowane w realizację<br>projektu - Forma prawna                                                     | Wybór z listy rozwijanej. Pole wypełniane w przypadku, gdy<br>w części "Inne podmioty zaangażowane w realizację projektu"<br>wybrano opcję "Dodaj nowego partnera projektu". W innym<br>przypadku pole niewidoczne.                                                                                                    |
| Inne podmioty<br>zaangażowane w realizację<br>projektu - Forma własności                                                  | Wybór z listy rozwijanej. Pole wypełniane w przypadku, gdy<br>w części "Inne podmioty zaangażowane w realizację projektu"<br>wybrano opcję "Dodaj nowego partnera projektu". W innym<br>przypadku pole niewidoczne.                                                                                                    |
| Inne podmioty<br>zaangażowane w realizację<br>projektu - Możliwość<br>odzyskania VAT                                      | <ul> <li>Wybór z listy rozwijanej. Pole wypełniane w przypadku, gdy w części "Inne podmioty zaangażowane w realizację projektu" wybrano opcję "Dodaj nowego partnera projektu". W innym przypadku pole niewidoczne. Dostępne opcje:</li> <li>— CZĘŚCIOWO (VAT częściowo kwalifikowany i częściowo niekwalifikowany w projekcie),</li> <li>— NIE (VAT kwalifikowalny w projekcie),</li> <li>— TAK (VAT niekwalifikowalny w projekcie).</li> </ul>                                             |
| Inne podmioty<br>zaangażowane w realizację<br>projektu - Miejscowość,<br>ulica, numer domu, numer<br>lokalu, kod pocztowy | Należy wpisać dane adresowe podmiotu zaangażowanego<br>w realizację projektu podając: nazwę miejscowości, ulicę,<br>numer domu, numer lokalu oraz kod pocztowy.<br>Pole wypełniane w przypadku, gdy w części "Inne podmioty<br>zaangażowane w realizację projektu" wybrano opcję "Dodaj<br>nowego partnera projektu". W innym przypadku pole<br>niewidoczne.                                                                                                    |
| Inne podmioty<br>zaangażowane w realizację<br>projektu - NIP                                                              | Pole wypełniane w przypadku, gdy w części "Inne podmioty<br>zaangażowane w realizację projektu" wybrano opcję "Dodaj<br>nowego partnera projektu". W innym przypadku pole                                                                                                    |

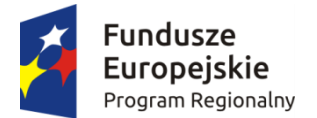

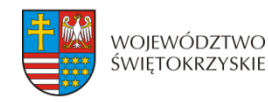

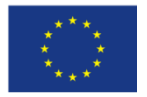

|                                                                                                    | niewidoczne. Należy wpisać numer identyfikacji podatkowej<br>w formacie 10-cio cyfrowym, nie stosując myślników, spacji,<br>ani innych znaków pomiędzy cyframi. W przypadku gmin<br>i powiatów należy podać NIP gminy/powiatu, a nie urzędu<br>gminy/powiatu.                                                           |
|----------------------------------------------------------------------------------------------------|----------------------------------------------------------------------------------------------------|
| Inne podmioty<br>zaangażowane w realizację<br>projektu - REGON                                       | Pole wypełniane w przypadku, gdy w części "Inne podmioty<br>zaangażowane w realizację projektu" wybrano opcję "Dodaj<br>nowego partnera projektu". W innym przypadku pole<br>niewidoczne. Należy wpisać numer REGON w formacie 9-cio<br>cyfrowym nie stosując myślników, spacji, ani innych znaków<br>pomiędzy cyframi. |
| Inne podmioty<br>zaangażowane w realizację<br>projektu - Nazwa<br>dokumentu rejestrowego i<br>numer  | Należy wpisać numer i nazwę dokumentu rejestrowego. Pole<br>wypełniane w przypadku, gdy w części "Inne podmioty<br>zaangażowane w realizację projektu" wybrano opcję "Dodaj<br>nowego partnera projektu". W innym przypadku pole<br>niewidoczne.                                                                        |
| Inne podmioty<br>zaangażowane w realizację<br>projektu - Rola podmiotu<br>w projekcie                | Należy opisać, jaką rolę będzie pełnił podmiot zaangażowany<br>w realizację projektu. Pole wypełniane w przypadku, gdy<br>w części "Inne podmioty zaangażowane w realizację projektu"<br>wybrano opcję "Dodaj nowego partnera projektu". W innym<br>przypadku pole niewidoczne.                                         |
| Inne podmioty<br>zaangażowane w realizację<br>projektu - Udział<br>finansowy partnera w<br>projekcie | Należy podać kwotę współfinansowania projektu przez<br>partnera projektu. Pole wypełniane w przypadku, gdy w części<br>"Inne podmioty zaangażowane w realizację projektu" wybrano<br>opcję "Dodaj nowego partnera projektu". W innym przypadku<br>pole niewidoczne.                                                     |

### 3.4.1.2 Usuwanie partnera

Aby usunąć partnera z projektu, należy kliknąć na przycisk:

- Usuń partnera projektu

0

Ŧ

## 3.4.2 Charakterystyka projektu c.d.

Instrumenty finansowe

Partnerstwo publiczno-prywatne

#### \* Duży projekt

Nie

#### \* Projekt generujący dochód

Nie dotyczy

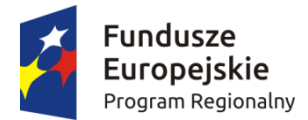

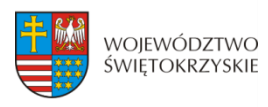

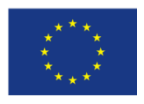

#### Gdy w polu "Projekt generujący dochód" wybrano opcję "TAK - Luka finansowa":

| * Projekt generujący dochód                                                                                                    |                                    | 6             |
|----------------------------------------------------------------------------------------------------|------------------------------------|---------------|
| Tak - luka finansowa                                                                                                    |                                    | Ŧ             |
| Luka w finansowaniu %                                                                                                    |                                    |               |
|                                                                                                    |                                    | -             |
| * Wartość wydatków kwalifikowalnych przed uwzględnieniem dochodu                                                                                                    |                                    |               |
|                                                                                                    | 0,00                               | Zł            |
| * Wartość generowanego dochodu                                                                                                    |                                    |               |
|                                                                                                    |                                    |               |
| dy w polu "Projekt generujący dochód" wybrano opcję "TAK – Zrycz                                                                                                    | 0,00<br>załtowana stawka":         | Zł            |
| dy w polu "Projekt generujący dochód" wybrano opcję "TAK – Zrycz<br>Projekt generujący dochód                                                                                                    | 0,00<br>załtowana stawka":         | Zł            |
| dy w polu "Projekt generujący dochód" wybrano opcję "TAK – Zrycz<br>Projekt generujący dochód<br>Tak - zryczałtowana stawka                                                                                                    | 0,00<br>załtowana stawka":         | Zł<br>V       |
| dy w polu "Projekt generujący dochód" wybrano opcję "TAK – Zrycz<br>Projekt generujący dochód<br>Tak - zryczałtowana stawka<br>Zryczałtowana stawka %                                                                                                   | 0,00<br>załtowana stawka":         | 2ł<br>Ø       |
| dy w polu "Projekt generujący dochód" wybrano opcję "TAK – Zrycz<br>Projekt generujący dochód<br>Tak - zryczałtowana stawka<br>Zryczałtowana stawka %                                                                                                   | 0,00<br>załtowana stawka":         | 2ł<br>•       |
| dy w polu "Projekt generujący dochód" wybrano opcję "TAK – Zrycz<br>Projekt generujący dochód<br>Tak - zryczałtowana stawka<br>Zryczałtowana stawka %                                                                                                   | 0,00<br>załtowana stawka":<br>     | Zł<br>C<br>Zł |
| dy w polu "Projekt generujący dochód" wybrano opcję "TAK – Zrycz<br>Projekt generujący dochód<br>Tak - zryczałtowana stawka<br>Zryczałtowana stawka %<br>Wartość wydatków kwalifikowalnych przed uwzględnieniem dochodu<br>Wartość generowanego dochodu | 0,00<br>załtowana stawka":<br>0,00 | Zł<br>•<br>zł |

| J.                                 | ERCJA 4. CHARAKTERTSTTRA PROJEKTO C.u.                                                                                                    |
|------------------------------------|----------------------------------------------------------------------------------------------------|
| Instrumenty finansowe              | Pole typu check box (pole wyboru: niezaznaczone = wartość<br>'Nie'; zaznaczone = wartość 'Tak').                                                                                                    |
| Partnerstwo Publiczno-<br>Prywatne | Pole typu check box (pole wyboru: niezaznaczone = wartość<br>'Nie'; zaznaczone = wartość 'Tak')                                                                                                    |
| Duży projekt                       | Informacja podawana jest automatycznie, na podstawie informacji wprowadzanych do systemu przez właściwą instytucję.                                                                                                    |
| Projekt generujący dochód          | Wybór z listy rozwijanej. Wybór opcji innej niż "Nie dotyczy"<br>powoduje konieczność uzupełnienia dodatkowych pól,<br>niewidocznych na formularzu karty przy wyborze wartości<br>domyślnej. Przy wyborze "Tak – luka finansowa" pojawi się<br>dodatkowe pole "Luka w finansowaniu %". W przypadku<br>wskazania "Tak – zryczałtowana stawka" pojawi się dodatkowe<br>pole "Zryczałtowana stawka %", ponadto pojawią się wspólne<br>pola do uzupełnienia dla wyżej wymienionych wariantów<br>tj.: "Wartość wydatków kwalifikowalnych przed<br>uwzglednieniem dochodu" i "Wartość generowanego |

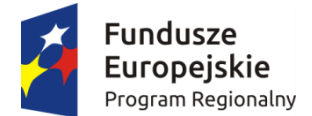

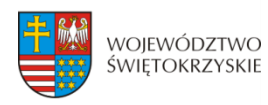

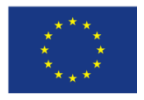

|                        | dochodu".                                                                                                    |
|------------------------|----------------------------------------------------------------------------------------------------|
| Zryczałtowana stawka % | Wybór z listy rozwijanej. Pole obowiązkowe do uzupełnienia, kiedy w polu "Projekt generujący dochód" wybrano wartość "Tak – zryczałtowana stawka".                                                                                                    |
| Luka w finansowaniu %  | Należy wpisać procent luki w finansowaniu (z dokładnością do<br>2 miejsc po przecinku – bez zaokrąglania "w górę"). Pole<br>obowiązkowe do uzupełnienia, kiedy w polu "Projekt<br>generujący dochód" wybrano wartość "Tak – luka finansowa".                                                                                                    |
| Wartość wydatków       | Należy wpisać wartość wydatków kwalifikowalnych przed                                                                                                    |
| kwalifikowanych przed  | uwzględnieniem dochodu. Pole obowiązkowe                                                                                                    |
| uwzględnieniem dochodu | do uzupełnienia, gdy w polu "Projekt generujący dochód"<br>wybrano "Tak – luka w finansowaniu" lub "Tak –<br>zryczałtowana stawka".                                                                                                    |
| Wartość generowanego   | Pole numeryczne, wypełniane automatycznie.                                                                                                    |
| dochodu                | Jeżeli w polu "Projekt generujący dochód" wybrano wartość<br>"Tak – zryczałtowana stawka", pole inicjowane zgodnie<br>z formułą:<br>a*(b/100)=c<br>gdzie:<br>a - Wydatki kwalifikowalne przed uwzględnieniem dochodu<br>b - Zryczałtowana stawka (%)<br>c - Wartość generowanego dochodu<br>Jeżeli w polu "Projekt generujący dochód" wybrano wartość<br>"Tak – luka finansowa", pole inicjowane zgodnie<br>z formułą:<br>a*(1-b/100)=c<br>gdzie:<br>a- Wydatki kwalifikowalne przed uwzględnieniem dochodu<br>b- Luka w finansowaniu (%)<br>c- Wartość generowanego dochodu |

Aby przejść do następnej sekcji, należy kliknąć na przycisk:

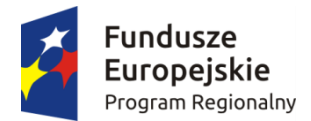

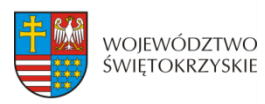

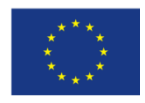

0 ¥

0

\*

. 0 Ŧ 0 ¥ 0 ≡

## 3.5. Klasyfikacja projektu

#### SEKCJE

| 1. Identyfikacja wniosku o<br>dofinansowanie                                                              | 5. Klasyfikacja projektu                    |                       |
|----------------------------------------------------------------------------------------------------|---------------------------------------------|-----------------------|
| 2. Informacje ogólne                                                                                      | * Zakres interwencji (dominujący)           |                       |
| 3. Informacje o beneficjencie                                                                             |                                             | *                     |
| 4. Charakterystyka projektu                                                                               | * Typ obszaru realizacji                    | 6                     |
| 5. Klasyfikacja projektu                                                                                  |                                             | *                     |
| 6. Miejsca realizacji projektu                                                                            | * Terytorialne mechanizmy wdrażania         |                       |
| 7. Osoby do kontaktu                                                                                      | * Forma finansowania                        |                       |
| 8. Osoby upoważnione do<br>podpisania umowy / zaciągania<br>zobowiązań                                    | * Rodzaj działalności gospodarczej          | ~                     |
| 9. Montaż finansowy                                                                                       |                                             |                       |
| 10. Zgodność projektu z zasadami<br>horyzontalnymi UE                                                     | PKD projektu                                | =                     |
| 11. Harmonogram ponoszenia<br>wydatków / kosztów<br>kwalifikowalnych i<br>niekwalifikowalnych w projekcie | Zapisz zmiany i przejdź do następnej sekcji | Zapisz wersję roboczą |
| 12. Źródła finansowania wydatków                                                                          |                                             |                       |

13. Harmonogram rzeczowo-

14. Wskaźniki

17. Podpisy wnioskodawcy

|                                       | SEKCJA 5. KLASYFIKACJA PROJEKTU                                                                                                    |
|---------------------------------------|----------------------------------------------------------------------------------------------------|
| Zakres interwencji<br>(dominujący)    | Wybór z listy rozwijanej odpowiedniej (dominującej) kategorii<br>interwencji dla danego typu projektu. Dominująca kategoria<br>interwencji to ta, która przeważa w całości wydatków<br>kwalifikowalnych projektu.                                                                                   |
| Zakres interwencji<br>(uzupełniający) | Pole aktywne w przypadku, gdy dokonano już wyboru wartości<br>w polu "Zakres interwencji (dominujący)". Wybór<br>z listy rozwijanej. Możliwość wyboru więcej niż jednej<br>wartości. Uzupełniająca kategoria interwencji to ta, która nie<br>przeważa w całości wydatków kwalifikowalnych projektu. |
| Typ obszaru realizacji                | <ul> <li>Wybór z listy rozwijanej. Dostępne opcje:</li> <li>O1 Duże obszary miejskie (o ludności powyżej 50 000 i dużej gęstości zaludnienia),</li> <li>O2 Małe obszary miejskie (o ludności powyżej 5 000</li> </ul>                                                                               |

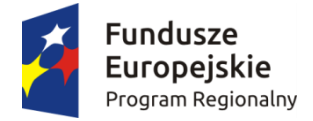

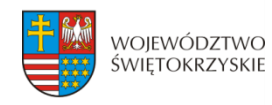

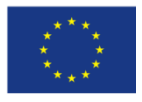

|                                      | i średniej gęstości zaludnienia),                                                                                                    |
|--------------------------------------|----------------------------------------------------------------------------------------------------|
| Tour do viola o avec de outerrou     | — 03 Obszary wiejskie (o małej gęstości zaludnienia).                                                                                                    |
| lerytorialne mechanizmy<br>wdrażania | <ul> <li>Wybor z listy rozwijanej. Dostępne opcje:</li> <li>01 Zintegrowane inwestycje terytorialne – miejskie<br/>(ZIT KOF),</li> <li>02 Inne zintegrowane podejścia do zrównoważonego<br/>rozwoju obszarów miejskich (OSI - obszary<br/>funkcjonalne miast tracących funkcje społeczno-<br/>gospodarcze),</li> <li>04 Inne zintegrowane podejścia do zrównoważonego<br/>rozwoju obszarów wiejskich (OSI – obszary wiejskie<br/>o najgorszym dostępie do usług publicznych),</li> <li>05 Inne zintegrowane podejścia do zrównoważonego<br/>rozwoju obszarów miejskich/wiejskich (OSI – obszar<br/>uzdrowiskowy, OSI – obszar Gór Świętokrzyskich),</li> <li>07 Nie dotyczy.</li> </ul>        |
| Forma finansowania                   | Wybór z listy rozwijanej. Dostępne opcje:                                                                                                    |
|                                      | <ul> <li>O1 Dotacja bezzwrotna (RPOWŚ),</li> <li>O2 Dotacja zwrotna,</li> <li>O3 Wsparcie za pośrednictwem instrumentów<br/>finansowych: kapitał podwyższonego ryzyka<br/>i inwestycje kapitałowe lub środki równoważne,</li> <li>O4 Wsparcie za pośrednictwem instrumentów<br/>finansowych: pożyczki lub środki równoważne<br/>fundusze pożyczkowe (RPOWŚ),</li> <li>O5 Wsparcie za pośrednictwem instrumentów<br/>finansowych: gwarancje lub środki równoważne<br/>(RPOWŚ),</li> <li>O6 Wsparcie za pośrednictwem instrumentów<br/>finansowych: dotacje na spłatę odsetek, dotacje<br/>na opłaty gwarancyjne, wsparcie techniczne lub środki<br/>równoważne,</li> <li>O7 Nagroda.</li> </ul> |
| Rodzaj działalności                  | Wybór z listy rozwijanej.                                                                                                    |
| gospodarczej                         |                                                                                                    |
| PKD projektu                         | Nalezy wybrac kod PKD dotyczący inwestycji,<br>na realizację której Beneficjent ubiega się o dofinansowanie.<br>Pole jednokrotnego wyboru – Beneficjent wskazuje<br>w strukturze drzewiastej Słownika PKD dominujący kod PKD<br>projektu.<br>Wskazany w tym punkcie kod PKD musi znajdować się<br>w dokumencie rejestrowym przedsiębiorstwa.                                                                                                    |

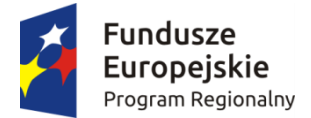

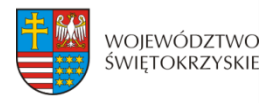

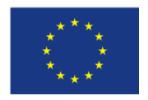

prowadzących działalność gospodarczą, zarejestrowaną w gminnej ewidencji działalności gospodarczej oraz przedsiębiorców, którzy prowadzą działalność w formie spółki i podlegają wpisowi do Krajowego Rejestru Sądowego. W przypadku pozostałych Wnioskodawców, pole należy pozostawić niewypełnione.

Aby przejść do następnej sekcji, należy kliknąć na przycisk:

Zapisz zmiany i przejdź do następnej sekcji

## 3.6. Miejsca realizacji projektu

Jeżeli projekt jest realizowany na terenie całego kraju, należy zaznaczyć pole typu *check-box*, zapisać zmiany i przejść do następnej sekcji. W innym przypadku, należy z rozwijanej listy wybrać Województwo, Powiat, Gminę oraz Miejscowości, gdzie dany projekt będzie realizowany.

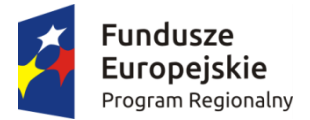

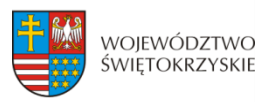

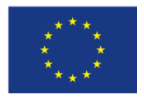

| SERCJE                                                                                                    |                                             |                                    |
|----------------------------------------------------------------------------------------------------|---------------------------------------------|------------------------------------|
| 1. Identyfikacja wniosku o<br>dofinansowanie                                                              | 6. Miejsca realizacji projektu              |                                    |
| 2. Informacje ogólne                                                                                      | Projekt realizowany na terenie całego kraju |                                    |
| 3. Informacje o beneficjencie                                                                             | Miejsca realizacji projektu                 |                                    |
| 4. Charakterystyka projektu                                                                               | Miejsce realizacji projektu                 | – Usuń miejsce realizacji projektu |
| 5. Klasyfikacja projektu                                                                                  | * Województwo                               | 6                                  |
| 6. Miejsca realizacji projektu                                                                            | świętokrzyskie                              | *                                  |
| 7. Osoby do kontaktu                                                                                      | Powiat                                      | 6                                  |
| 8. Osoby upoważnione do                                                                                   | kielecki                                    | *                                  |
| podpisania umowy / zaciągania<br>zobowiązań                                                               | Gmina                                       | 6                                  |
| 9. Montaż finansowy                                                                                       | Chmielnik                                   | *                                  |
| 10. Zgodność projektu z zasadami<br>horyzontalnymi UE                                                     | Miejscowości<br>Sorków × Celiny ףugi        |                                    |
| 11. Harmonogram ponoszenia<br>wydatków / kosztów<br>kwalifikowalnych i<br>niekwalifikowalnych w projekcie | + Dodaj nowe miejsce realizacji projektu    |                                    |
| 12. Źródła finansowania wydatków<br>kwalifikowalnych                                                      | Zapisz zmiany i przejdź do następnej sekcji | Zapisz wersję roboczą              |
| 13. Harmonogram rzeczowo-<br>finansowy                                                                    |                                             |                                    |
| 14. Wskaźniki                                                                                             |                                             |                                    |
| 15. Zgodność projektu z prawem<br>zamówień publicznych                                                    |                                             |                                    |
| 16. Oświadczenia wnioskodawcy                                                                             |                                             |                                    |
| 17. Podpisy wnioskodawcy                                                                                  |                                             |                                    |

Aby dodać nowe miejsce realizacji projektu, należy kliknąć na przycisk: + Dodaj nowe miejsce realizacji projektu

Aby usunąć miejsce realizacji projektu, należy kliknąć na przycisk:

Usuń miejsce realizacji projektu

#### SEKCJA 6. MIEJSCE REALIZACJI PROJEKTU

Jeżeli projekt jest realizowany na terenie więcej niż jednego województwa, na terenie więcej niż jednego powiatu i/lub na terenie więcej niż jednej gminy, wówczas koniecznie jest dodanie kolejnych miejsc realizacji inwestycji (przycisk "Dodaj nowe miejsce realizacji projektu"). Jeżeli projekt jest realizowany na terenie kilku miejscowości na terenie gminy, wówczas w polu "Miejscowość" należy wymienić wszystkie miejscowości z terenu danej gminy (system pozwala w tym polu na dodanie więcej niż jednej miejscowości).

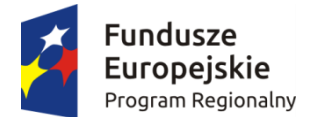

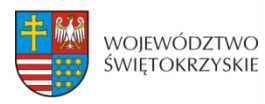

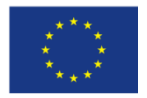

| Projekt realizowany na<br>terenie całego kraju | Pole typu check box (pole wyboru: niezaznaczone = wartość<br>'Nie'; zaznaczone = wartość 'Tak'). Wartość domyślna -<br>niezaznaczony. Aplikacja pozwala na dodanie dowolnej ilości<br>miejsc realizacji projektu.                                                                                                    |
|------------------------------------------------|----------------------------------------------------------------------------------------------------|
| Województwo                                    | Wybór z listy rozwijanej. Pole domyślnie przyjmuje wartość<br>"świętokrzyskie". Pole wypełniane w przypadku, gdy pole<br>"Projekt realizowany na terenie całego kraju" nie zostało<br>zaznaczone. W innym przypadku pole niewidoczne.                                                                                                    |
| Powiat                                         | Wybór z listy rozwijanej. Pole wypełniane w przypadku, gdy<br>pole "Projekt realizowany na terenie całego kraju" nie zostało<br>zaznaczone. W innym przypadku pole niewidoczne.                                                                                                    |
| Gmina                                          | Wybór z listy rozwijanej. Pole wypełniane w przypadku, gdy<br>pole "Projekt realizowany na terenie całego kraju" nie zostało<br>zaznaczone. W innym przypadku pole niewidoczne.                                                                                                    |
| Miejscowość                                    | Wybór z listy rozwijanej. Pole wypełniane w przypadku, gdy<br>pole "Projekt realizowany na terenie całego kraju" nie zostało<br>zaznaczone. W innym przypadku pole niewidoczne. Jeżeli<br>inwestycja jest realizowana w kilku miejscowościach na terenie<br>jednej gminy, w polu tym należy wymienić wszystkie<br>miejscowości (system pozwala na dodanie więcej niż jednej<br>miejscowości). |

Aby przejść do następnej sekcji, należy kliknąć na przycisk:

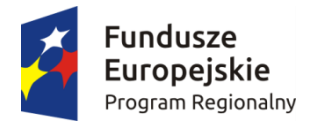

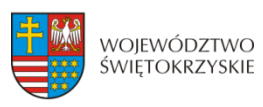

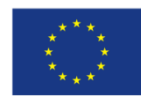

## 3.7. Osoby do kontaktu

| SEKCJE                                                                                                   |                                             |                          |
|----------------------------------------------------------------------------------------------------|---------------------------------------------|--------------------------|
| 1. Identyfikacja wniosku o<br>dofinansowanie                                                             | 7. Osoby do kontaktu                        |                          |
| 2. Informacje ogólne                                                                                     | Osoby do kontaktu                           |                          |
| 3. Informacje o beneficjencie                                                                            | Osoba do kontaktu                           | – Usuń osobę do kontaktu |
| 4. Charakterystyka projektu                                                                              |                                             |                          |
| 5. Klasyfikacja projektu                                                                                 | : imié                                      |                          |
| 5. Miejsca realizacji projektu                                                                           | * Nazwisko                                  |                          |
| 7. Osoby do kontaktu                                                                                     |                                             |                          |
| 8. Osoby upoważnione do<br>oodpisania umowy / zaciągania<br>zobowiązań                                   | <u>*</u> Instytucja                         | 6                        |
| ). Montaż finansowy                                                                                      | * Stanowisko                                |                          |
| 10. Zgodność projektu z zasadami<br>noryzontalnymi UE                                                    | * Numer telefonu                            |                          |
| 11. Harmonogram ponoszenia<br>vydatków / kosztów<br>walifikowalnych i<br>niekwalifikowalnych w projekcie | Numer faxu                                  |                          |
| 2. Źródła finansowania wydatków<br>walifikowalnych                                                       | ± E-mail                                    |                          |
| 3. Harmonogram rzeczowo-<br>inansowy                                                                     |                                             |                          |
| 4. Wskaźniki                                                                                             | + Dodaj nową osobę do kontaktu              |                          |
| 5. Zgodność projektu z prawem<br>amówień publicznych                                                     | Zapisz zmiany i przejdź do następnej sekcji | Zapisz wersję roboczą    |
| 6. Oświadczenia wnioskodawcy                                                                             |                                             |                          |
| 7. Podpisy wnioskodawcy                                                                                  |                                             |                          |

#### SEKCJA 7. OSOBA DO KONTAKTU

W tej sekcji wniosku należy wpisać dane osoby wyznaczonej do kontaktów w sprawach projektów. Powinna to być osoba dysponująca pełną wiedzą na temat projektu, zarówno w kwestiach związanych z samym wnioskiem o dofinansowanie, jak i z późniejszą realizacją projektu.

| Imię           | Należy wpisać imię osoby do kontaktu.                                                                                                    |
|----------------|----------------------------------------------------------------------------------------------------|
| Nazwisko       | Należy wpisać nazwisko osoby do kontaktu.                                                                                                    |
| Instytucja     | Należy wpisać nazwę instytucji.                                                                                                    |
| Stanowisko     | Należy wpisać stanowisko.                                                                                                    |
| Numer telefonu | Należy wpisać numer telefonu wraz z numerem kierunkowym,<br>nie stosując myślników, spacji, ani innych znaków pomiędzy<br>cyframi (min. 7 znaków, maks. 15 znaków). |
| Numer faksu    | Należy wpisać numer faksu wraz z numerem kierunkowym, nie stosując myślników, spacji, ani innych znaków pomiędzy cyframi (min. 7 znaków, maks. 15 znaków).          |
| E-mail         | Należy wpisać adres e-mail (maks. 250 znaków), zgodny z maską adresu e-mail.                                                                                        |

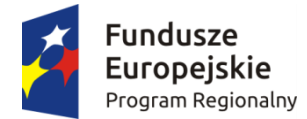

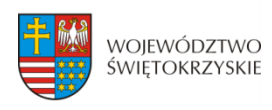

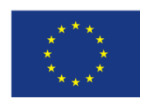

## 3.7.1. Dodawanie nowej osoby do kontaktu

Aby dodać nową osobę do kontaktu, należy kliknąć na przycisk:

## 3.7.2. Usuwanie osoby do kontaktu

Aby usunąć nową osobę do kontaktu, należy kliknąć na przycisk:

Aby przejść do następnej sekcji, należy kliknąć na przycisk:

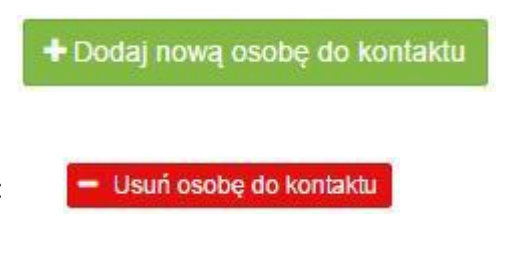

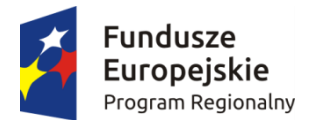

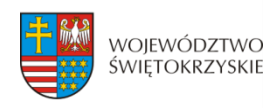

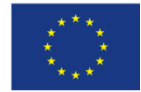

## 3.8. Osoby uprawnione do podpisania umowy/zaciągania zobowiązań

| SERCJE                                                                                            |                                               |                                            |
|---------------------------------------------------------------------------------------------------|-----------------------------------------------|--------------------------------------------|
| 1. Identyfikacja wniosku o<br>dofinansowanie                                                      | 8. Osoby upoważnione do podpisania umowy      | / zaciągania zobowiązań                    |
| 2. Informacje ogólne                                                                              | Upoważnione osoby                             |                                            |
| 3. Informacje o beneficjencie                                                                     | Unoważniona osoba                             | <ul> <li>Usuń upoważniona osobe</li> </ul> |
| 4. Charakterystyka projektu                                                                       |                                               |                                            |
| i. Klasyfikacja projektu                                                                          | * Kraj                                        | 6                                          |
| Miejsca realizacji projektu                                                                       | * Imie                                        | 6                                          |
| Osoby do kontaktu                                                                                 |                                               |                                            |
| Osoby upoważnione do<br>odpisania umowy / zaciągania<br>obowiązań                                 | * Nazwisko                                    | ତ                                          |
| Montaż finansowy                                                                                  | PESEL                                         | 6                                          |
| Zgodność projektu z zasadami<br>ryzontalnymi UE                                                   | ≛ Miejsce pracy                               | 6                                          |
| . Harmonogram ponoszenia<br>datków / kosztów<br>alifikowalnych i<br>łkwalifikowalnych w projekcie | Stanowisko                                    |                                            |
| Źródła finansowania wydatków<br>alifikowalnych                                                    | <u>*</u> Numer telefonu                       | e                                          |
| Harmonogram rzeczowo-<br>ansowy                                                                   | Numer faxu                                    | •                                          |
| Wskaźniki                                                                                         |                                               |                                            |
| . Zgodność projektu z prawem<br>mówień publicznych                                                | <u>*</u> E-mail                               | 6                                          |
| 5. Oświadczenia wnioskodawcy                                                                      |                                               |                                            |
| 7. Podpisy wnioskodawcy                                                                           | +Dodaj nową upoważnioną osobę                 |                                            |
|                                                                                                   | ➔ Zapisz zmiany i przejdź do następnej sekcji | Zapisz wersję roboczą                      |
|                                                                                                   |                                               |                                            |

#### SEKCJA 8. OSOBA UPOWAŻNIONA DO PODPISANIA UMOWY O DOFINANSOWANIE / ZACIĄGANIA ZOBOWIĄZAŃ:

W tej części wniosku należy wpisać dane osoby/osób, które będą zobowiązane złożyć podpisy na składanych dokumentach. W przypadku gminy, należy wpisać dane odpowiednio: wójta, burmistrza lub prezydenta oraz skarbnika. W przypadku samorządu powiatowego, należy wpisać dane starosty, członka zarządu powiatu i skarbnika. W przypadku samorządu Województwa, należy wpisać dane marszałka, członka zarządu województwa oraz skarbnika. W przypadku innych uprawnionych Beneficjentów, wykazanych w Szczegółowym Opisie Osi Priorytetowych Regionalnego Programu Operacyjnego Województwa Świętokrzyskiego na lata 2014-2020 lub w "Regulaminie konkursu", należy wpisać dane osoby/osób, wymienionych do reprezentacji we właściwych dokumentach/aktach powołujących np. Krajowy Rejestr Sądowy, statut, itp.

Dopuszcza się sytuację, gdy osoba prawna, upoważniona do składania wniosku

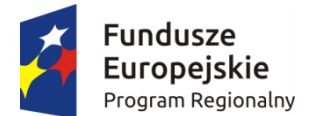

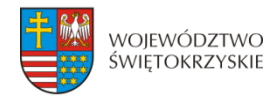

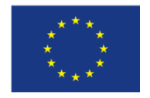

o dofinansowanie, upoważnia pisemnie inną osobę do reprezentowania Beneficjenta w sprawach projektu. W/w upoważnienie zawierające wyszczególnienie wszystkich czynności, do których wykonywania osoba jest upoważniona oraz czas jego obowiązywania, musi zostać dołączone do wniosku jako odrębny załącznik. W przypadku, gdy w dokumentach statutowych nie przewidziano pełnomocnictwa, należy przedłożyć taki dokument poświadczony notarialnie.

Aplikacja pozwala na wpisanie więcej niż jednej osoby upoważnionej do podpisania umowy o dofinansowanie/zaciągania zobowiązań.

| Кгај           | Wybór z listy rozwijanej. Pole domyślnie przyjmuje wartość "Polska".                                                                                                    |
|----------------|----------------------------------------------------------------------------------------------------|
| Imię           | Należy wpisać imię osoby upoważnionej do podpisania umowy o dofinansowanie/zaciągania zobowiązań.                                                                                                    |
| Nazwisko       | Należy wpisać nazwisko osoby upoważnionej do podpisania umowy o dofinansowanie/zaciągania zobowiązań.                                                                                                    |
| PESEL          | Należy wpisać numer PESEL osoby upoważnionej<br>do podpisania umowy o dofinansowanie/zaciągania<br>zobowiązań.                                                                                                    |
| Miejsce pracy  | Należy wpisać miejsce pracy osoby upoważnionej<br>do podpisania umowy o dofinansowanie/zaciągania<br>zobowiązań.                                                                                                    |
| Stanowisko     | Należy wpisać stanowisko zajmowane przez osobę upoważnioną do podpisania umowy o dofinansowanie/ zaciągania zobowiązań.                                                                                                    |
| Numer telefonu | Należy wpisać numer telefonu wraz z numerem kierunkowym<br>osoby upoważnionej do podpisania umowy<br>o dofinansowanie/zaciągania zobowiązań, nie stosując<br>myślników, spacji, ani innych znaków pomiędzy cyframi<br>(min. 7 znaków, maks. 15 znaków). |
| Numer faksu    | Należy wpisać numer faksu wraz z numerem kierunkowym<br>osoby upoważnionej do podpisania umowy<br>o dofinansowanie/zaciągania zobowiązań, nie stosując<br>myślników, spacji, ani innych znaków pomiędzy cyframi<br>(min. 7 znaków, maks. 15 znaków).    |
| E-mail         | Należy wpisać adres e-mail osoby upoważnionej<br>do podpisania umowy o dofinansowanie/zaciągania<br>zobowiązań (maks. 250 znaków), zgodnie z maską adresu<br>e-mail.                                                                                    |

## 3.8.1. Dodawanie nowej upoważnionej osoby

Aby dodać nową upoważnioną osobę, należy kliknąć na przycisk:

Dodaj nową upoważnioną osobę

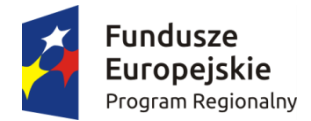

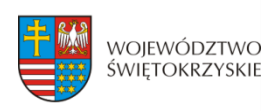

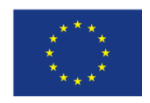

## 3.8.2. Usuwanie upoważnionej osoby

Aby usunąć upoważnioną osobę, należy kliknąć na przycisk:

Aby przejść do następnej sekcji, należy kliknąć na przycisk:

- Usuń upoważnioną osobę

Zapisz zmiany i przejdź do następnej sekcji

System nie pozwala na usunięcie wszystkich upoważnionych osób.

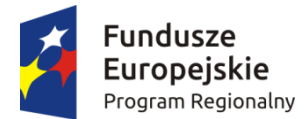

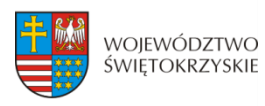

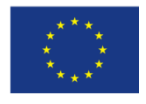

## 3.9. Montaż finansowy

Gdy w polu "Pomoc publiczna" wybrano opcję "Bez pomocy publicznej":

| SEKCJE                                                            |                                             |      |                  |                    |      |
|-------------------------------------------------------------------|---------------------------------------------|------|------------------|--------------------|------|
| 1. Identyfikacja wniosku o<br>dofinansowanie                      | 9. Montaż finansowy                         |      |                  |                    |      |
| 2. Informacje ogólne                                              | * Pomoc publiczna                           |      |                  |                    | 0    |
| 3. Informacje o beneficjencie                                     | × Bez pomocy publicznej                     |      |                  |                    | _    |
| 4. Charakterystyka projektu                                       | Suma                                        |      |                  |                    |      |
| 5. Klasyfikacja projektu                                          | Wartość ogółem                              |      |                  |                    | 0    |
| 6. Miejsca realizacji projektu                                    |                                             |      |                  | 0,00               | Zł   |
| 7. Osoby do kontaktu                                              | Wydatki kwalifikowalne                      | 0    | Dofinansowanie   |                    | 0    |
| 8. Osoby upoważnione do                                           | 0,0                                         | 0 Zł |                  | 0,00               | Zł   |
| podpisania umowy / zaciągania<br>zobowiązań                       | Wkład UE                                    | Θ    | Wkład własny     |                    | 0    |
| 9. Montaż finansowy                                               | 0,0                                         | 0 zł |                  | 0,00               | Zł   |
| 10. Zgodność projektu z zasadami                                  | W tym bez pomocy publicznej                 |      |                  |                    |      |
| horyzontalnymi UE                                                 | * Wartość ogółem                            |      |                  |                    | 6    |
| <ol> <li>Harmonogram ponoszenia<br/>wydatków / kosztów</li> </ol> |                                             |      |                  | 0,00               | Zł   |
| kwalifikowalnych i<br>niekwalifikowalnych w projekcie             | * Wydatki kwalifikowalne                    | 0    | * Dofinansowanie |                    | ø    |
| 12 Źródła finansowania wydatków                                   | 0,0                                         | 0 Zł |                  | 0,00               | Zł   |
| kwalifikowalnych                                                  | * Wkład UE                                  | 0    | * Wkład własny   |                    | Ø    |
| 13. Harmonogram rzeczowo-<br>finansowy                            | 0,0                                         | 0 zł |                  | 0,00               | Zł   |
| 14. Wskaźniki                                                     | Zapisz zmiany i przejdź do następnej sekcji |      |                  | Zapisz wersję robo | oczą |
| 15. Zgodność projektu z prawem<br>zamówień publicznych            |                                             |      |                  |                    |      |
| 16. Oświadczenia wnioskodawcy                                     |                                             |      |                  |                    |      |
| 17. Podpisy wnioskodawcy                                          |                                             |      |                  |                    |      |

#### Gdy w polu "Pomoc publiczna" wybrano opcję "Pomoc publiczna":

| SEKCJE                                                            |                                                                                                    |                    |                                                                       |      |
|-------------------------------------------------------------------|----------------------------------------------------------------------------------------------------|--------------------|-----------------------------------------------------------------------|------|
| 1. Identyfikacja wniosku o<br>dofinansowanie                      | 9. Montaż finansowy                                                                                      |                    |                                                                       |      |
| 2. Informacje ogólne                                              | * Pomoc publiczna                                                                                        |                    |                                                                       | 0    |
| 3. Informacje o beneficjencie                                     | × Pomoc publiczna                                                                                        |                    |                                                                       |      |
| 4. Charakterystyka projektu                                       | Suma                                                                                                    |                    |                                                                       |      |
| 5. Klasyfikacja projektu                                          | Wartość ogółem                                                                                           |                    |                                                                       | 0    |
| 6. Miejsca realizacji projektu                                    |                                                                                                    |                    | 0,00                                                                  | Zł   |
| 7. Osoby do kontaktu                                              | Wydatki kwalifikowalne                                                                                   | 0                  | Dofinansowanie                                                        | 0    |
| 8 Osoby upoważnione do                                            | 0,00                                                                                                    | Zł                 | 0,00                                                                  | Zł   |
| podpisania umowy / zaciągania<br>zobowiązań                       | Wkład UE                                                                                                 | 0                  | Wkład własny                                                          | 0    |
| 9. Montaż finansowy                                               | 0,00                                                                                                    | Zł                 | 0,00                                                                  | Zł   |
| 10. Zgodność projektu z zasadami                                  | W tym pomoc publiczna                                                                                    |                    |                                                                       |      |
|                                                                   | * Wartość ogółem                                                                                         |                    |                                                                       |      |
| <ol> <li>Harmonogram ponoszenia<br/>wydatków / kosztów</li> </ol> |                                                                                                    |                    | 0,00                                                                  | Zł   |
| kwalifikowalnych i<br>niekwalifikowalnych w projekcie             | * Wydatki kwalifikowalne                                                                                 |                    | * Dofinansowanie                                                      |      |
| 12. Źródła finansowania wydatków                                  | 0,00                                                                                                    | Zł                 | 0,00                                                                  | Zł   |
| kwalifikowalnych                                                  | * Wkład UE                                                                                               |                    | * Wkład własny                                                        |      |
| 13. Harmonogram rzeczowo-<br>finansowy                            | 0,00                                                                                                    | zł                 | 0,00                                                                  | Zł   |
| 14. Wskaźniki                                                     | * Czy Wnioskodawca uzyskał pomoc inną niż de mini<br>(Kwota inna niż kwota dofinansowania, o które ubie) | mis na<br>ga się i | realizację niniejszego projektu? Prosze podać kwotę.<br>wnioskodawca) | 0    |
| 15. Zgodność projektu z prawem<br>zamówień publicznych            |                                                                                                    |                    | 0,00                                                                  | Zł   |
| 16. Oświadczenia wnioskodawcy                                     | → Zapisz zmiany i przejdź do następnej sekcji                                                            |                    | Zapisz wersję rob                                                     | oczą |
| 17 Podpisy wnioskodawcy                                           |                                                                                                    |                    |                                                                       |      |

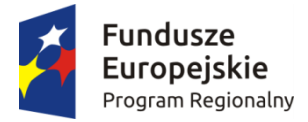

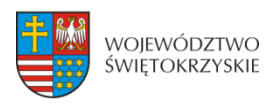

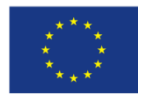

#### Gdy w polu "Pomoc publiczna" wybrano opcję "Pomoc de minimis":

| SEKCJE                                             |                                                                                                    |                  |                                                        |                |       |  |
|----------------------------------------------------|----------------------------------------------------------------------------------------------------|------------------|--------------------------------------------------------|----------------|-------|--|
| . Identyfikacja wniosku o<br>ofinansowanie         | 9. Montaż finansowy                                                                                      |                  |                                                        |                |       |  |
| Informacje ogólne                                  | * Pomoc publiczna                                                                                        |                  |                                                        |                | 0     |  |
| Informacje o beneficjencie                         | × Pomoc de minimis                                                                                       |                  |                                                        |                |       |  |
| Charakterystyka projektu                           | Suma                                                                                                    |                  |                                                        |                |       |  |
| Klasyfikacja projektu                              | Wartość ogółem                                                                                           |                  |                                                        |                | 6     |  |
| Miejsca realizacji projektu                        |                                                                                                    |                  |                                                        | 0,00           | Zł    |  |
| Osoby do kontaktu                                  | Wydatki kwalifikowalne                                                                                   | 0                | Dofinansowanie                                         |                | 6     |  |
| Osoby upoważnione do                               | 0,00                                                                                                    | Zł               |                                                        | 0,00           | Zł    |  |
| dpisania umowy / zaciągania<br>bowiazań            | Wkład UE                                                                                                 | Wkład UE         |                                                        | Wkład własny 🗧 |       |  |
| Montaż finansowy                                   | 0,00                                                                                                    | Zł               |                                                        | 00,0           | Zł    |  |
| . Zgodność projektu z zasadami                     | W tym pomoc de minimis                                                                                   |                  |                                                        |                |       |  |
|                                                    | * Wartość ogółem                                                                                         |                  |                                                        |                |       |  |
| . Harmonogram ponoszenia<br>datków / kosztów       |                                                                                                    |                  |                                                        | 0,00           | Zł    |  |
| alifikowalnych i<br>kwalifikowalnych w projekcie   | * Wydatki kwalifikowalne                                                                                 |                  | * Dofinansowanie                                       |                |       |  |
| Źródła tinansowania wydatków                       | 0,00                                                                                                    | Zł               |                                                        | 0,00           | Zł    |  |
| ilifikowalnych                                     | * Wkład UE                                                                                               |                  | ∴ Wkład własny                                         |                |       |  |
| Harmonogram rzeczowo-<br>ansowy                    | 0,00                                                                                                    | Zł               |                                                        | 0,00           | Zł    |  |
| Wskażniki                                          | * Czy Wnioskodawca uzyskał pomoc de minimis na re<br>niż kwota dofinansowania, o które ubiega się wniosk | alizacj<br>odawo | ę niniejszego projektu? Proszę podać kwotę. (Kv<br>:a) | ota ir         | nna 😡 |  |
| . Zgodność projektu z prawem<br>nówień publicznych |                                                                                                    |                  |                                                        | 00,00          | Zł    |  |
| Oświadczenia wnioskodawcy                          | Zapisz zmiany i przejdź do następnej sekcji                                                              |                  | Zapisz wersj                                           | ę robc         | czą   |  |
| De deieu unie stradeursu                           |                                                                                                    |                  |                                                        |                |       |  |

|                              | SEKCJA 9. MONTAZ FINASOWY                                                                                                    |
|------------------------------|----------------------------------------------------------------------------------------------------|
| Pomoc publiczna              | Wybór z listy rozwijanej.<br>W ramach RPOWŚ na lata 2014-2020 nie przewiduje się<br>łączenia pomocy publicznej z pomocą de minimis. Ponadto<br>w przypadku wystąpienia pomocy publicznej, nie dopuszcza się<br>możliwości objęcia pomocą tylko części wydatków.                                                                                                    |
| Montaż finansowy<br>projektu | <ul> <li>Wybór opcji w polu "Pomoc publiczna" determinuje kształt formularza w zakresie montażu finansowego projektu.</li> <li>Gdy wybrano opcję: <ol> <li>Bez pomocy publicznej – należy wypełnić pola: wartość ogółem, wydatki kwalifikowalne, dofinansowanie, wkład UE, wkład własny (wyliczany automatycznie) w części "W tym bez pomocy publicznej";</li> <li>Pomoc publiczna – należy wypełnić pola: wartość ogółem, wydatki kwalifikowalne, dofinansowanie, wkład UE, wkład własny (wyliczany automatycznie) w części "W tym bez pomocy publicznej";</li> </ol> </li> </ul> |

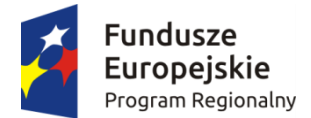

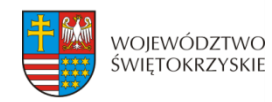

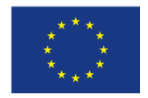

| <ul> <li>podać kwotę pomocy publicznej (innej niż de minimis)<br/>uzyskanej na realizację danego przedsięwzięcia – gdy<br/>dotyczy;</li> <li>3) Pomoc de minimis - należy wypełnić pola: wartość<br/>ogółem, wydatki kwalifikowalne, dofinansowanie,<br/>wkład UE, wkład własny (wyliczany automatycznie)<br/>w części "W tym pomoc de minimis". Ponadto należy<br/>podać kwotę pomocy de minimis uzyskanej w ciągu 3<br/>lat – gdy dotyczy.</li> <li>W każdym z powyższych przypadków, system automatycznie<br/>powieli dane do cześci "Suma".</li> </ul> |
|----------------------------------------------------------------------------------------------------|
| UWAGA<br>Dla projektów generujących dochód, wartość kosztów<br>kwalifikowalnych należy pomniejszyć o wartość<br>generowanego dochodu wyliczonego w sekcji 4<br>"Charakterystyka projektu", w polu "Wartość generowanego<br>dochodu".                                                                                                    |

Aby przejść do następnej sekcji, należy kliknąć na przycisk:

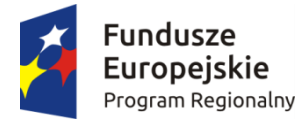

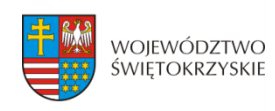

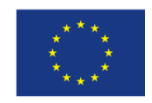

## 3.10. Zgodność projektu z politykami horyzontalnymi UE

W sekcji 10 należy wykazać zgodność projektu z politykami horyzontalnymi UE. Polityki horyzontalne to priorytetowe kierunki rozwoju społecznego i gospodarczego Unii Europejskiej.

| SEKCJE                                                                                            |                                                                                                    |
|---------------------------------------------------------------------------------------------------|----------------------------------------------------------------------------------------------------|
| entyfikacja wniosku o<br>nansowanie                                                               | 10. Zgodność projektu z zasadami horyzontalnymi UE                                                      |
| nformacje ogólne                                                                                  | * Zgodność projektu z zasadą zrównoważonego rozwoju                                                     |
| nformacje o beneficjencie                                                                         |                                                                                                    |
| Charakterystyka projektu                                                                          | * Zgodność projektu z zasadą zrównoważonego rozwoju - uzasadnienie                                      |
| (lasyfikacja projektu                                                                             |                                                                                                    |
| Miejsca realizacji projektu                                                                       | 1. Zvodnošé projektu z popola promovania závracáci moženym i kohistoraz niedveknyminacij                |
| Osoby do kontaktu                                                                                 |                                                                                                    |
| Osoby upoważnione do<br>dpisania umowy / zaciągania<br>bowiązań                                   | * Zgodność projektu z zasadą promowania równości mężczyzn i kobiet oraz niedyskryminacji - uzasadnienie |
| Montaż finansowy                                                                                  |                                                                                                    |
| . Zgodność projektu z<br>sadami horyzontalnymi UE                                                 | Zapisz zmiany i przejdź do następnej sekcji Zapisz wer                                                  |
| . Harmonogram ponoszenia<br>datków / kosztów<br>alifikowalnych i<br>ekwalifikowalnych w projekcie |                                                                                                    |
| 2. Źródła finansowania wydatków<br>valifikowalnych                                                |                                                                                                    |
| Harmonogram rzeczowo-<br>ansowy                                                                   |                                                                                                    |
| Wskaźniki                                                                                         |                                                                                                    |
| Zgodność projektu z prawem<br>nówień publicznych                                                  |                                                                                                    |
|                                                                                                   |                                                                                                    |
| Oświadczenia wnioskodawcy                                                                         |                                                                                                    |

#### SEKCJA 10. ZGODNOŚĆ PROJEKTU Z ZASADAMI HORYZONTALNYMI UE

| Zgodność projektu z<br>zasadą zrównoważonego<br>rozwoju                | Wybór z listy rozwijanej. Wybór opcji "negatywny" skutkuje negatywną oceną wniosku na etapie oceny formalnej.                                                                             |
|------------------------------------------------------------------------|----------------------------------------------------------------------------------------------------|
| Zgodność projektu z<br>zasadą zrównoważonego<br>Rozwoju - uzasadnienie | Pole może zawierać maksymalnie 1000 znaków, uwzględniając spacje. Należy opisać wpływ danego projektu na środowisko naturalne na etapie prowadzenia inwestycji, jak i po jej zakończeniu. |
| Zgodność projektu z<br>zasadą promowania<br>równości mężczyzn i        | Wybór z listy rozwijanej. Wybór opcji "negatywny" skutkuje negatywną oceną wniosku na etapie oceny formalnej.                                                                             |

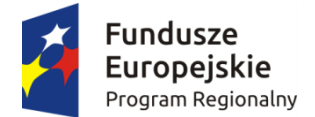

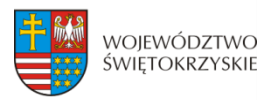

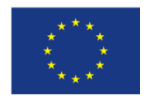

| kobiet oraz         |                                                               |
|---------------------|---------------------------------------------------------------|
| niedyskryminacji    |                                                               |
| Zgodność projektu z | Pole może zawierać maksymalnie 1000 znaków, uwzględniając     |
| zasadą promowania   | spacje. Należy opisać, w jaki sposób w procesie realizacji    |
| równości mężczyzn i | projektu, jak i po jego zakończeniu przestrzegane będą zasady |
| kobiet oraz         | promowania równości mężczyzn i kobiet oraz                    |
| niedyskryminacji -  | niedyskryminacji.                                             |
| uzasadnienie        |                                                               |

Aby przejść do następnej sekcji, należy kliknąć na przycisk:

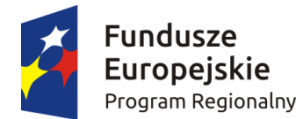

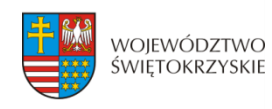

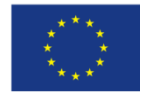

## 3.11. Harmonogram ponoszenia wydatków / kosztów kwalifikowalnych i niekwalifikowalnych

Gdy w sekcji 3 "Informacje o beneficjencie" w polu "Możliwość odzyskania VAT" wybrano opcję "TAK" (VAT niekwalifikowalny):

| 1. Identyfikacja wniosku o<br>dofinansowanie          | 11. Harmonogram ponosze | enia wyda | tków | / kosztów kwalifikowalnych i |      |    |
|-------------------------------------------------------|-------------------------|-----------|------|------------------------------|------|----|
| 2. Informacje ogólne                                  | merwamikowamyen w proj  | ercie     |      |                              |      |    |
| 3. Informacje o beneficjencie                         | Kategorie kosztów       |           |      |                              |      |    |
| 4. Charakterystyka projektu                           | Kategoria kosztów       |           |      |                              |      |    |
| 5. Klasyfikacja projektu                              | * Rodzaj                |           |      |                              |      | •  |
| 6. Miejsca realizacji projektu                        |                         |           |      |                              |      | ~  |
| 7. Osoby do kontaktu                                  | Kwalifikowalne          |           |      |                              |      |    |
| 8. Osoby upoważnione do                               | * Kwota netto           |           | 0    | Kwota brutto                 |      |    |
| zobowiązań                                            |                         | 0,00      | Zł   |                              | 0,00 | Zł |
| 9. Montaż finansowy                                   | Niekwalifikowalne       |           |      |                              |      |    |
| 10. Zgodność projektu z zasadami<br>horyzontalnymi UE | * Kwota netto           |           |      | Kwota brutto                 |      | e  |
| 11. Harmonogram ponoszenia                            |                         | 0,00      | Zł   |                              | 0,00 | Zł |
| wydatków / kosztów<br>kwalifikowalnych i              | Stawka VAT (%)          |           | 0    | * Kwota VAT                  |      | •  |
| niekwalifikowalnych w projekcie                       | Inna                    |           | -    |                              | 0,00 | Zł |
| 12. Źródła finansowania wydatków<br>kwalifikowalnych  | Rok 2015                |           |      |                              |      |    |
| 13. Harmonogram rzeczowo-<br>finansowy                | * Kwalifikowalne        |           | 0    | Niekwalifikowalne            |      | 6  |
| 14 Wskażniki                                          |                         | 0,00      | Zł   |                              | 0,00 | Zł |
|                                                       | Bak 2016                |           |      |                              |      |    |
| zamówień publicznych                                  | ROK 2010                |           |      |                              |      |    |
| 16. Oświadczenia wnioskodawcy                         | * Kwalifikowalne        |           | 0    | * Niekwalifikowalne          |      | •  |
| 17. Dodolov umicokodowov                              |                         | 0,00      | Zł   |                              | 0,00 | Zł |

Gdy w sekcji 3 "Informacje o beneficjencie" w polu "Możliwość odzyskania VAT" wybrano opcję "NIE" (VAT kwalifikowalny) lub "CZĘŚCIOWO" (VAT częściowo kwalifikowalny):

| SEKCJE                                                                 |                                                 |                |                       |            |    |  |
|------------------------------------------------------------------------|-------------------------------------------------|----------------|-----------------------|------------|----|--|
| 1. ldentyfikacja wniosku o<br>dofinansowanie                           | 11. Harmonogram pono<br>njekwalifikowalnych w n | szenia wydatkó | w / kosztów kwalifiko | owalnych i |    |  |
| 2. Informacje ogólne                                                   | mertwannkowannyen w p                           | Tojekele       |                       |            |    |  |
| 3. Informacje o beneficjencie                                          | Kategorie kosztów                               |                |                       |            |    |  |
| 4. Charakterystyka projektu                                            | Kategoria kosztów                               |                |                       |            |    |  |
| i. Klasyfikacja projektu                                               | * Rodzaj                                        |                |                       |            | 6  |  |
| . Miejsca realizacji projektu                                          |                                                 |                |                       |            | ~  |  |
| . Osoby do kontaktu                                                    | Kwalifikowalne                                  |                |                       |            |    |  |
| Osoby upoważnione do                                                   | * Kwota netto                                   | 0              | Kwota brutto          |            |    |  |
| odpisania umowy / zaciągania<br>obowiązań                              |                                                 | 0,00 zł        |                       | 0,00       | Zł |  |
| . Montaż finansowy                                                     | Stawka VAT (%)                                  | 0              | * Kwota VAT           |            | 6  |  |
| 0. Zgodność projektu z zasadami<br>orvzontalnymi UE                    | Inna                                            | ~              |                       | 0,00       | Zł |  |
| 1. Harmonogram poposzenia                                              | Niekwalifikowalne                               |                |                       |            |    |  |
| vydatków / kosztów<br>walifikowalnych i                                | * Kwota netto                                   |                | Kwota brutto          |            |    |  |
| iekwalifikowalnych w projekcie                                         |                                                 | 0,00 Zł        |                       | 0,00       | Zł |  |
| 2. Źródła finansowania wydatków                                        | Stawka VAT (%)                                  | Ø              | * Kwota VAT           |            | 0  |  |
| wainkowainyen                                                          | Inna                                            |                |                       | 0,00       | Zł |  |
| nansowy                                                                | Rok 2015                                        |                |                       |            |    |  |
| 4. Wskaźniki                                                           | NOK 2013                                        |                |                       |            |    |  |
| <ol> <li>Zgodność projektu z prawem<br/>amówień publicznych</li> </ol> | * Kwalifikowalne                                | 0,00 Zł        | * Niekwalifikowalne   | 0,00       | Zł |  |
| 6. Oświadczenia wnioskodawcy                                           | Rok 2016                                        |                |                       |            |    |  |
| 7. Podpisy wnioskodawcy                                                | * Kwalifikowalne                                | 9              | * Niekwalifikowalne   |            |    |  |
|                                                                        |                                                 |                |                       |            |    |  |

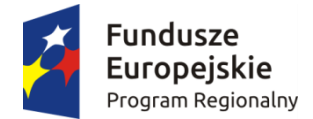

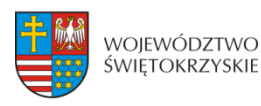

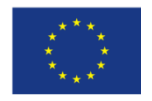

#### SEKCJA 11. HARMONOGRAM PONOSZENIA WYDATKÓW/KOSZTÓW KWALIFIKOWALNYCH I NIEKWALIFIKOWALNYCH W PROJEKCIE

Wszystkie planowane wysokości środków finansowych, przedstawione w podziale na lata, dotyczą kwot faktycznie poniesionych wydatków (wypłaconych środków na rzecz dostawcy/usługodawcy/wykonawcy), a nie daty wystawienia dokumentu finansowego np. faktury, rachunku.

System automatycznie generuje lata ponoszenia wydatków, w oparciu o dane podane w sekcji 4 Charakterystyka projektu w polach "Okres realizacji projektu od" oraz "Okres realizacji projektu do". <u>Podajac wartości na lata, należy posługiwać się kwotami brutto.</u>

W ramach RPO WŚ na lata 2014-2020 zdefiniowano następujące kategorie kosztów:

- 1) Roboty budowlane,
- 2) Zakup środków trwałych i wartości niematerialnych i prawnych,
- 3) Nadzór inwestorski/autorski,
- 4) Dokumentacja projektowa,
- 5) Promocja projektu,
- 6) Wydatki poniesione na zakup gruntów,
- 7) Opłaty finansowe, doradztwo i inne usługi związane z realizacją projektu,
- 8) Koszty zarządzania,
- 9) Cross-financing,
- 10) Wkład rzeczowy,
- 11) Inne.

Kształt formularza i sposób wprowadzania danych dla poszczególnych kategorii kosztów (wybór z listy) w tej sekcji, uwarunkowany jest wyborem opcji w sekcji 3 *Informacje o Beneficjencie,* w polu "Możliwość odzyskania VAT". Gdy w polu "Możliwość odzyskania VAT" wybrano opcję:

- 1. "NIE" (VAT w całości kwalifikowalny w projekcie) wówczas sposób wprowadzania danych jest następujący:
  - a) w części dotyczącej kosztów kwalifikowalnych, w ramach danej kategorii, w pierwszej kolejności należy wpisać kwotę netto w polu "Kwota netto", a następnie w polu "Stawka VAT (%)" wybrać właściwą stawkę VAT. System automatycznie wyliczy kwotę VAT oraz kwotę brutto;
  - b) w części dotyczącej kosztów niekwalifikowalnych (jeżeli koszty niekwalifikowalne występują na danej kategorii kosztów), sposób postępowania jak wyżej.
- 2. "TAK" (VAT w całości niekwalifikowalny w projekcie) wówczas sposób postępowania jest następujący:
  - a) w części dotyczącej kosztów kwalifikowalnych, dla danej kategorii kosztu, należy wpisać wartość netto w polu "Kwota netto", system automatycznie powieli tę wartość w polu "Kwota brutto";
  - b) w części dotyczącej kosztów niekwalifikowalnych, w pierwszej kolejności należy w polu "Stawka VAT (%)" wybrać właściwą stawkę VAT, system automatycznie

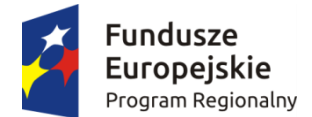

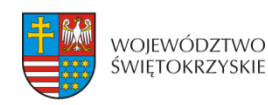

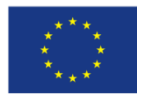

wyliczy kwotę VAT, a następnie powieli ją w polu "Kwota brutto";

- c) jeżeli cała faktura (łącznie z podatkiem VAT) jest kosztem niekwalifikowalnym, wówczas w części dotyczącej kosztów niekwalifikowalnych, należy w pierwszej kolejności wpisać wartość netto w polu "Kwota netto", a następnie w polu "Stawka VAT (%)" wybrać właściwą stawkę VAT. System automatycznie wyliczy kwotę VAT oraz kwotę brutto.
- 3. "CZĘŚCIOWO" (VAT częściowo kwalifikowalny w projekcie) wówczas sposób postępowania jest następujący:
  - a) dla wydatku w całości kwalifikowalnego (łącznie z podatkiem VAT), w części "koszty kwalifikowalne" dla danej kategorii kosztu, należy w pierwszej kolejności wpisać wartość netto w polu "Kwota netto", a następnie w polu "Stawka VAT (%)" wybrać właściwą stawkę VAT. System automatycznie wyliczy kwotę VAT oraz kwotę brutto.
  - b) dla wydatku w całości niekwalifikowalnego (łącznie z podatkiem VAT), w części dotyczącej kosztów niekwalifikowalnych, sposób postępowania jak wyżej.
  - c) dla wydatku, dla którego VAT w całości jest kosztem niekwalifikowanym, w części dotyczącej kosztów kwalifikowalnych, w pierwszej kolejności należy wpisać kwotę netto w polu "Kwota netto", w polu "Stawka VAT (%)" należy wybrać opcję "Inna", a następnie w polu "Kwota VAT" wpisać wartość "O". System automatycznie powieli w polu "Kwota brutto" wartość podaną w polu "Kwota netto". W części dotyczącej kosztów niekwalifikowalnych należy w pierwszej kolejności w polu "Stawka VAT (%)" wybrać opcję "Inna", a następnie wpisać kwotę VAT w polu "Kwota VAT". System automatycznie powieli w polu "Kwota brutto" wartość podaną w polu "Kwota VAT".

W sytuacji, gdy wydatek w ramach danej kategorii jest zwolniony z podatku VAT (wartość netto równa się wartości brutto), sposób postępowania jak w pkt. 3c.

W przypadku, gdy tylko dla części wydatków w ramach danej kategorii kosztów VAT jest kosztem kwalifikowalnym (dla pozostałej części koszt niekwalifikowalny), wówczas należy we wniosku wykazać tę kategorię dwukrotnie, tj. najpierw należy wykazać te wydatki w ramach danej kategorii, dla których VAT jest kosztem kwalifikowalnym (sposób postępowania opisany w pkt. 3a), a nastąpienie te wydatki w ramach danej kategorii, dla których VAT jest kosztem niekwalifikowalnym (sposób postępowania opisany w pkt. 3c).

**PRZYKŁAD:** Jeżeli w ramach kategorii kosztu "Roboty budowlane" dla części wydatków na kwotę brutto 550 000,00 PLN, VAT jest kosztem kwalifikowalnym, a dla części wydatków w wysokości 200 000,00 PLN VAT jest kosztem niekwalifikowalnym, wówczas kategorię kosztu "Roboty budowlane" należy wprowadzić dwukrotnie, oddzielnie wykazać wydatki, dla których VAT jest w całości kwalifikowalny (550 000,00 PLN), a następnie wydatki, dla których VAT jest w całości niekwalifikowalny (200 000,00 PLN).

Również w sytuacji, gdy wydatki w ramach jednej kategorii kosztów objęte są różną stawką VAT, wymaga to odrębnego wykazania wydatków objętych każdą ze stawek VAT.

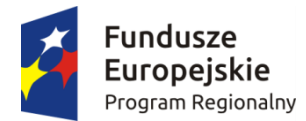

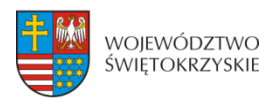

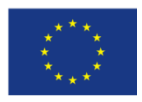

| Kategorie wydatków/ kosztów         | Wy           | Wydatki/koszty kwalifikowalne |            |              | Wydatki/koszty niekwalifikowalne |                   |           | owalne       | Wy           | datki/koszty całko | wite         |
|-------------------------------------|--------------|-------------------------------|------------|--------------|----------------------------------|-------------------|-----------|--------------|--------------|--------------------|--------------|
|                                     | Kwota netto  | Stawka<br>VAT (%)             | kwota VAT  | kwota brutto | Kwota<br>netto                   | Stawka<br>VAT (%) | kwota VAT | kwota brutto | Kwota netto  | kwota VAT          | kwota brutto |
| Dokumentacja projektowa             | 100 000,00   | 23                            | 23 000,00  | 123 000,00   |                                  |                   |           | 0,00         | 100 000,00   | 23 000,00          | 123 000,00   |
| Koszty zarządzania                  | 80 000,00    | 23                            | 18 400,00  | 98 400,00    |                                  |                   |           | 0,00         | 80 000,00    | 18 400,00          | 98 400,00    |
| Nadzór inwestorski/autorski         | 56 000,00    | 23                            | 12 880,00  | 68 880,00    |                                  |                   |           | 0,00         | 56 000,00    | 12 880,00          | 68 880,00    |
| Roboty budowlane                    | 447 154,47   | 23                            | 102 845,53 | 550 000,00   |                                  |                   |           | 0,00         | 447 154,47   | 102 845,53         | 550 000,00   |
| Roboty budowlane                    | 162 601,63   |                               |            | 162 601,63   |                                  |                   | 37 398,37 | 37 398,37    | 162 601,63   | 37 398,37          | 200 000,00   |
| Promocja projektu                   | 30 500,00    | 23                            | 7 015,00   | 37 515,00    | 10 000,00                        | 23                | 2 300,00  | 12 300,00    | 40 500,00    | 9 315,00           | 49 815,00    |
| Promocja projektu                   | 5 000,00     | 8                             | 400,00     | 5 400,00     |                                  |                   |           | 0,00         | 5 000,00     | 400,00             | 5 400,00     |
| Wydatki poniesione na zakup gruntów | 600 000,00   |                               |            | 600 000,00   |                                  |                   |           | 0,00         | 600 000,00   | 0,00               | 600 000,00   |
|                                     | 4 494 956 40 |                               | 404 540 52 | 4 645 706 62 | 10,000,00                        |                   | 20,000,27 | 40,000,07    | 4 404 056 40 | 204 229 00         | 1 COE 405 00 |

#### UWAGA:

W trakcie wprowadzania danych mogą wystąpić błędy wynikające z zaokrągleń. Jeżeli taka sytuacja będzie miała miejsce przy wyliczeniu przez system kwoty VAT, wówczas system pozwala na ręczne skorygowanie wartości w polu "kwota VAT".

#### WALIDACJA

System sprawdza, czy kwoty podane w podziale na lata (kwalifikowalne i niekwalifikowalne) po zsumowaniu równają się łącznej kwocie brutto (kosztów kwalifikowalnych i niekwalifikowanych) dla danej kategorii kosztów.

Ponadto system sprawdza zgodność wyliczonych w tej sekcji kosztów całkowitych i kwalifikowalnych z wartościami podanymi w sekcji 9 Montaż finansowy.

## 3.11.1. Dodawanie nowej kategorii kosztów

Aby dodać nową kategorię kosztów, należy kliknąć na przycisk: + Dodaj kategorię kosztów

z rozwijanej listy wybrać rodzaj zadania oraz, w ujęciu kwartalnym, wpisać kwoty wydatkowane na jego realizację, wypełnić pola.

## 3.11.2. Usuwanie kategorii kosztów

Aby usunąć kategorię kosztów, należy kliknąć na przycisk:

Usuń kategorię kosztów

## 3.11.3. Suma kategorii kosztów w projekcie

Kwota wydatków ogółem, w ramach danego zadania, jest sumą kwot wydatków i nakładów na zadanie, wykazanych w poszczególnych kwartałach okresu realizacji projektu. Suma kategorii kosztów generowana jest automatycznie przez system.

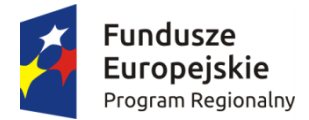

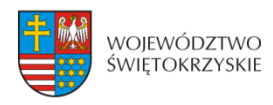

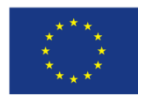

#### Suma kategorii kosztów w projekcie

| Kwalifikowalne | 0  |
|----------------|----|
|                | Zł |
| Całkowite      | 6  |
|                | Zł |

## 3.11.4. Kategoria kosztów (podlegająca limitom)

System automatycznie podlicza kategorie kosztów podlegające limitom

| Kategoria kosztów (podlegająca limitom) |         |
|-----------------------------------------|---------|
| * Cross-financing                       |         |
|                                         | 0,00 zł |
| * Wkład rzeczowy                        |         |
|                                         | 0,00 zł |
| * Wydatki poniesione na zakup gruntów   |         |
|                                         | 0,00 zł |

Aby przejść do następnej sekcji, należy kliknąć na przycisk:

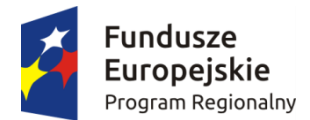

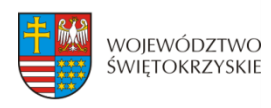

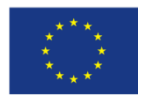

## 3.12. Źródła finansowania wydatków kwalifikowalnych

| SEKCJE                                                                 |                                             |       |                        |                    |      |
|------------------------------------------------------------------------|---------------------------------------------|-------|------------------------|--------------------|------|
| 1. Identyfikacja wniosku o<br>dofinansowanie                           | 12. Źródła finansowania wydatków            | v kwa | alifikowalnych         |                    |      |
| 2. Informacje ogólne                                                   | Środki wspólnotowe                          |       |                        |                    |      |
| 3. Informacje o beneficjencie                                          | Wydatki ogółem                              | 0     | Wydatki kwalifikowalne |                    | 0    |
| 4. Charakterystyka projektu                                            | 0,00                                        | Zł    | _                      | 0,00               | Zł   |
| 5. Klasyfikacja projektu                                               |                                             |       |                        |                    |      |
| 6. Miejsca realizacji projektu                                         | Krajowe srodki publiczne                    |       |                        |                    |      |
| 7. Osoby do kontaktu                                                   | Wydatki ogółem                              | 0     | Wydatki kwalifikowalne |                    | 0    |
| 8. Osoby upoważnione do<br>podpisania umowy / zaciągania<br>zobowiązań | Budżet państwa                              | Zł    |                        | 0,00               | Zł   |
| 9. Montaż finansowy                                                    | Wydatki ogółem                              | 0     | Wydatki kwalifikowalne |                    | 0    |
| 10. Zgodność projektu z zasadami                                       | 0,00                                        | Zł    |                        | 0,00               | Zł   |
| horyzontalnymi UE                                                      | Budżet jednostek samorządu terytori         | alneg | 0                      |                    |      |
| 11. Harmonogram ponoszenia<br>wydatków / kosztów                       | Wydatki odółem                              | 0     | Wydatki kwalifikowalne |                    | 0    |
| kwalifikowalnych i<br>niekwalifikowalnych w projekcie                  | 0,00                                        | zł    |                        | 0,00               | Zł   |
| 12. Źródła finansowania<br>wydatków kwalifikowalnych                   | Inne krajowe środki publiczne               |       |                        |                    |      |
| 13. Harmonogram rzeczowo-                                              | Wydatki ogółem                              | 0     | Wydatki kwalifikowalne |                    | 0    |
| inansowy                                                               | 0,00                                        | Zł    |                        | 0,00               | Zł   |
| 14. Wskażniki                                                          |                                             |       |                        |                    |      |
| 15. Zgodność projektu z prawem<br>zamówień publicznych                 | Prywatne                                    |       |                        |                    |      |
| <ol> <li>Oświadczenia wnioskodawcy</li> </ol>                          | Wydatki ogółem                              | 0     | Wydatki kwalifikowalne |                    | 0    |
| 17. Podpisy wnioskodawcy                                               | 0,00                                        | Zł    |                        | 0,00               | Zł   |
|                                                                        | Suma                                        |       |                        |                    |      |
|                                                                        | Wydatki ogółem                              | 0     | Wydatki kwalifikowalne |                    | 0    |
|                                                                        | 0,00                                        | Zł    |                        | 0,00               | Zł   |
|                                                                        | w tym EBI                                   |       |                        |                    |      |
|                                                                        | Wydatki ogółem                              | Ð     | Wydatki kwalifikowalne |                    | P    |
|                                                                        | 0,00                                        | zł    |                        | 0,00               | Zł   |
|                                                                        |                                             |       |                        |                    |      |
|                                                                        | Zapisz zmiany i przejdź do następnej sekcji |       |                        | Zapisz wersję robo | oczą |

#### SEKCJA 12. ŹRÓDŁA FINANSOWANIA WYDATKÓW KWALIFIKOWALNYCH

W tej części wniosku należy dokonać podziału źródeł finansowania projektu w rozbiciu na wydatki ogółem oraz wydatki kwalifikowalne. Należy pamiętać, iż wydatki ogółem w źródłach finansowania muszą uwzględniać koszty niekwalifikowalne, a więc wkład własny należy zwiększyć o wysokość kosztów niekwalifikowalnych, jeżeli

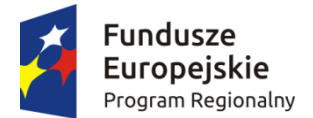

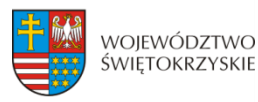

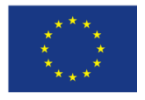

#### takie występują w projekcie.

Udział EFRR podlega limitom wynikającym z zapisów znajdujących się w opisie każdego działania w Szczegółowym Opisie Osi Priorytetowych Regionalnego Programu Operacyjnego Województwa Świętokrzyskiego na lata 2014-2020. Ponadto, poziom dofinansowania projektów z EFRR w danym konkursie może zostać ustalony przez Zarząd Województwa na innym, niż maksymalny określony w SZOOP. Stosowna informacja jest w takim przypadku zawarta w ogłoszeniu o naborze wniosków.

Źródła finansowania wydatków:

- Środki wspólnotowe część środków pochodząca z dotacji z Europejskiego Funduszu Rozwoju Regionalnego (EFRR);
- Krajowe środki publiczne, w tym:
  - Budżet Państwa- są to środki pochodzące z budżetu państwa;
  - Budżet jednostek samorządu terytorialnego budżet województwa, powiatu, gminy. Jako środki jst mogą być traktowane również pożyczki lub kredyty;
  - Inne krajowe środki publiczne należy przez to rozumieć między innymi: fundusze celowe np. środki NFOŚ, WFOŚ, będące pożyczką bezzwrotną (umarzalną), środki specjalne, itp.

W przypadku instytucji spoza sektora finansów publicznych, wkład własny, co do zasady, jest wkładem prywatnym, jednak jeżeli Wnioskodawca dysponować będzie środkami ze źródeł publicznych, których pozyskanie zostało potwierdzone umowami/decyzjami, wówczas środki te powinny zostać uwzględnione jako *Inne krajowe środki publiczne*.

- Środki prywatne środki wnoszone przez podmioty spoza sektora finansów publicznych np. stowarzyszenia, fundacje, kościoły i związki wyznaniowe lub ich osoby prawne, niepubliczne uczelnie wyższe, przedsiębiorców itp. w formie środków własnych, kredytów, pożyczek itp.
- **EBI** środki pochodzące z Europejskiego Banku Inwestycyjnego

Aby przejść do następnej sekcji, należy kliknąć na przycisk:

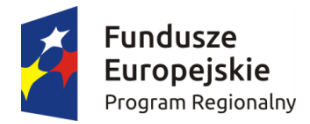

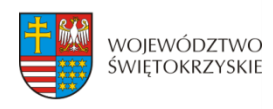

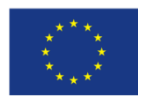

## 3.13. Harmonogram rzeczowo-finansowy

| SEKCJE                                                                                                    |                                                                                                   |                |         |
|----------------------------------------------------------------------------------------------------|---------------------------------------------------------------------------------------------------|----------------|---------|
| 1. Identyfikacja wniosku o<br>dofinansowanie                                                              | 13. Harmonogram rzeczowo-finansowy                                                                |                |         |
| 2. Informacje ogólne                                                                                      | Zadania                                                                                           |                |         |
| 3. Informacje o beneficjencie                                                                             | Zadanie                                                                                           | – Usuń zad     | danie   |
| 4. Charakterystyka projektu                                                                               | Zadame                                                                                            |                |         |
| 5. Klasyfikacja projektu                                                                                  | _ Nazwa zadania                                                                                   |                | 0       |
| 6. Miejsca realizacji projektu                                                                            | * Opis działań planowanych do realizacii w ramach wskazanych zadań/czas realizacii/podmiot działa | nia            | 0       |
| 7. Osoby do kontaktu                                                                                      |                                                                                                   |                |         |
| <ol> <li>Osoby upoważnione do<br/>podpisania umowy / zaciągania<br/>zobowiązań</li> </ol>                 | Wydatki rzeczywiście poniesione Wydatki rozliczane ryczałtowo                                     |                |         |
| 9. Montaż finansowy                                                                                       | Koszty                                                                                            |                |         |
| 10. Zgodność projektu z zasadami<br>horyzontalnymi UE                                                     | + Dodaj koszt                                                                                     |                |         |
| 11. Harmonogram ponoszenia<br>wydatków / kosztów<br>kwalifikowalnych i<br>niekwalifikowalnych w projekcie | + Dodaj zadanie                                                                                   |                |         |
| 12. Źródła finansowania wydatków kwalifikowalnych                                                         | Suma                                                                                              |                |         |
| 13. Harmonogram rzeczowo-                                                                                 | Wydatki ogółem                                                                                    |                | 0       |
| finansowy                                                                                                 |                                                                                                   | 0,00           | Zł      |
| 14. Wskażniki                                                                                             | Wydatki niekwalifikowalne                                                                         |                | 0       |
| 15. Zgodność projektu z prawem<br>zamówień publicznych                                                    | Wydatki kwalifikowalne                                                                            | 0,00           | Zł<br>Ø |
| 16. Oświadczenia wnioskodawcy                                                                             |                                                                                                   | 0,00           | Zł      |
| 17. Podpisy wnioskodawcy                                                                                  | Dofinansowanie                                                                                    |                | 0       |
|                                                                                                    |                                                                                                   | 0,00           | Zł      |
|                                                                                                    | → Zapisz zmiany i przeidź do nastepnel sekcii Zania                                               | sz wersie robo | 0078    |
|                                                                                                    |                                                                                                   |                |         |

| SEKCJ           | A 13. HARMONOGRAM RZECZOWO-FINANSOWY                                                                                                    |
|-----------------|----------------------------------------------------------------------------------------------------|
| Zakres rzeczowy | W ramach projektu należy wyodrębnić zadania, a następnie<br>opisać działania planowane do realizacji w ramach każdego<br>z nich, podając również czas realizacji i podmiot działania<br>( w szczególności w przypadku, gdy projekt jest realizowany<br>przez więcej niż jeden podmiot). |
|                 | <b>Zadanie</b> w ramach projektu powinno stanowić pewien jasno<br>wyodrębniony i zamknięty zakres prac, który może składać<br>się z jednego lub kilku działań.                                                                                                    |
|                 | <b>PRZYKŁAD:</b> Projekt polega na modernizacji kilku obiektów kubaturowych. Beneficjent może zdefiniować zadania                                                                                                    |

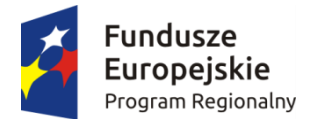

SEKCJE

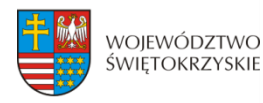

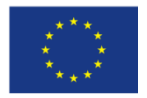

w następujący sposób: Zadanie nr 1 – Modernizacja obiektu A, Zadanie 2 – Modernizacja obiektu B itd.

W przypadku projektów, które polegają na modernizacji tylko jednego obiektu lub projektów liniowych dot. np. budowy dróg, kanalizacji, dopuszcza się zdefiniowanie jednego zadania w ramach projektu.

Pole "Nazwa zadania" może zawierać maksymalnie 100 znaków, uwzględniając spacje. Pole "Opis działań planowanych do realizacji w ramach wskazanych działań/czas realizacji/podmiot działania" może zawierać maksymalnie 500 znaków, uwzględniając spacje.

W ramach RPOWŚ na lata 2014-2020 nie przewiduje się wydatków rozliczanych ryczałtowo z Instytucją Zarządzającą. W związku z powyższym, pola w kolumnie "Wydatki rozliczane ryczałtowo" (pole typu check box) automatycznie przyjmują wartości 'Nie". Pola w kolumnie "Wydatki rzeczywiście ponoszone" (pole typu check box) automatycznie przyjmują wartości 'Tak'.

Aby dodać koszt w ramach zadania, należy kliknąć przycisk:

+ Dodaj koszt

| 1. Identyfikacja wniosku o<br>dofinansowanie                                                              | 13. Harmonogram rzecz             | owo-finansowy           |                   |                            |          |
|----------------------------------------------------------------------------------------------------|-----------------------------------|-------------------------|-------------------|----------------------------|----------|
| 2. Informacje ogólne                                                                                      | Zadania                           |                         |                   |                            |          |
| 3. Informacje o beneficjencie                                                                             | Zadania                           |                         |                   | - Usuń                     | zadanie  |
| 4. Charakterystyka projektu                                                                               | Zadame                            |                         |                   |                            |          |
| 5. Klasyfikacja projektu                                                                                  | _ Nazwa zadania                   |                         |                   |                            | 0        |
| 6. Miejsca realizacji projektu                                                                            | * Opis działań planowanych do rea | izacii w ramach wskazan | /ch zadań/czas re | alizacii/podmiot działania | 0        |
| 7. Osoby do kontaktu                                                                                      |                                   | •                       |                   |                            |          |
| 8. Osoby upoważnione do<br>podpisania umowy / zaciągania<br>zobowiązań                                    | ✓ Wydatki rzeczywiście poniesione |                         | Wydatki rozlicza  | ane ryczałtowo             |          |
| 9. Montaż finansowy                                                                                       | Koszty                            |                         |                   |                            |          |
| 10. Zgodność projektu z zasadami<br>horyzontalnymi UE                                                     | Koszt                             |                         |                   | — Usu                      | uń koszt |
| 11. Harmonogram ponoszenia<br>wydatków / kosztów<br>kwalifikowalnych i<br>niekwalifikowalnych w projekcie | * Kategoria kosztów               |                         |                   |                            | •        |
| 12. Źródła finansowania wydatków<br>kwalifikowalnych                                                      |                                   |                         |                   |                            |          |
| 13. Harmonogram rzeczowo-<br>finansowy                                                                    | * Wydatki ogółem                  | * Wydatki niekw         | alifikowalne      | * Wydatki kwalifikowalne   |          |
| 14. Wskaźniki                                                                                             | 0,00                              | Zł                      | 0,00 zł           | 0,00                       | Zł       |
| 15. Zgodność projektu z prawem<br>zamówień publicznych                                                    | * Dofinansowanie                  | 0,00 Zł                 | % dofinansow      | ania                       | A V      |
| 16. Oświadczenia wnioskodawcy                                                                             |                                   |                         |                   |                            |          |
| 17. Podpisy wnioskodawcy                                                                                  | + Dodaj koszt                     |                         |                   |                            |          |

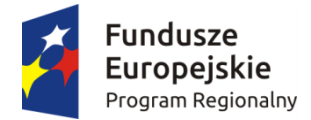

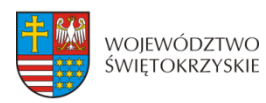

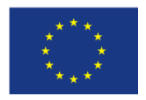

| SEKCJA           | A 13. HARMONOGRAM RZ                                                                                                    | ECZOWO-FINANSOWY                                                                                                    |  |  |  |  |  |  |
|------------------|----------------------------------------------------------------------------------------------------|----------------------------------------------------------------------------------------------------|--|--|--|--|--|--|
| Zakres finansowy | Wydatki rzeczywiście ponoszone w ramach projektu n<br>pokazać w rozbiciu na zadania (zdefiniowane w części "Z<br>rzeczowy"). |                                                                                                    |  |  |  |  |  |  |
|                  | Kategoria kosztów                                                                                                    | Wybór z listy rozwijanej. System<br>pozwala na dodawanie kolejnych<br>kategorii kosztów.                                                                                                    |  |  |  |  |  |  |
|                  | Nazwa kosztu                                                                                                    | <ul> <li>Nalezy doprecyzować, jakle wydatki<br/>będą ponoszone w ramach danej<br/>kategorii kosztów (maksymalnie 200<br/>znaków uwzględniając spacje).</li> <li>Nazwa kosztu powinna być unikalna<br/>w ramach danej kategorii kosztów<br/>i danego zadania.</li> </ul> |  |  |  |  |  |  |
|                  | Wydatki ogółem                                                                                                    | Należy wpisać wartość wydatków ogółem dla danej kategorii kosztu.                                                                                                    |  |  |  |  |  |  |
|                  | Wydatki<br>niekwalifikowalne                                                                                                 | Należy wpisać wartość wydatków<br>niekwalifikowalnych dla danej<br>kategorii kosztu.                                                                                                    |  |  |  |  |  |  |
|                  | Wydatki<br>kwalifikowalne                                                                                                    | Należy wpisać wartość wydatków<br>kwalifikowalnych dla danej kategorii<br>kosztu.                                                                                                    |  |  |  |  |  |  |
|                  | Dofinansowanie                                                                                                    | Należy wpisać wartość<br>dofinansowania, przypadającego<br>na daną kategorię kosztów<br>w ramach zadania.                                                                                                    |  |  |  |  |  |  |
|                  | % dofinansowania                                                                                                    | System automatycznie wylicza<br>% dofinansowania.                                                                                                    |  |  |  |  |  |  |

System automatycznie sumuje wszystkie kolumny oraz automatycznie sumuje wydatki w podziale na zadania, a także w podziale na kategorie kosztów.

#### UWAGA:

W trakcie wprowadzania danych mogą wystąpić błędy wynikające z zaokrągleń. Jeżeli taka sytuacja będzie miała miejsce przy wyliczeniu przez system łącznej kwoty dofinansowania (różnica jednego grosza), wówczas należy dokonać ręcznej korekty wartości dofinansowania dla jednej z kategorii kosztów.

#### WALIDACJA

System automatycznie sprawdza zgodność wyliczeń z sekcją 11Harmonogramponoszeniawydatków/kosztówkwalifikowalnych i niekwalifikowalnych w projekcie.

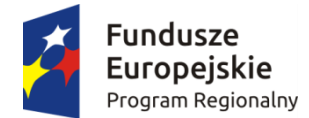

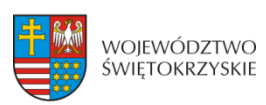

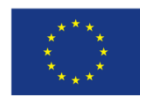

## 3.13.1. Usuwanie kosztów

Aby usunąć koszt, należy kliknąć na przycisk:

## 3.13.2. Dodawanie zadania

Aby dodać kolejne zadanie, należy kliknąć na przycisk:

według powyższego schematu

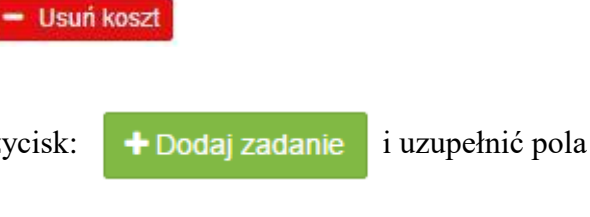

Pola w kategorii SUMA : *Wydatki ogółem, wydatki niekwalifikowalne, wydatki kwalifikowalne oraz dofinansowanie* są polami wypełnianymi automatycznie, na podstawie wcześniej wypełnionych pól.

Aby przejść do następnej sekcji, należy kliknąć na przycisk:

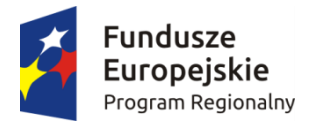

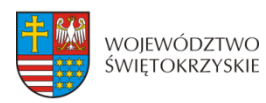

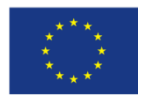

## 3.14. Wskaźniki

SEKCJE

| 1. Identyfikacja wniosku o<br>dofinansowanie                           | 14. Wskaźniki                      |                           |
|------------------------------------------------------------------------|------------------------------------|---------------------------|
| 2. Informacje ogólne                                                   | Wskaźniki kluczowe                 |                           |
| 3. Informacje o beneficjencie                                          | Wekaźnik produktu                  | - Usuń wskaźnik produktu  |
| 4. Charakterystyka projektu                                            | Wskazink produktu                  |                           |
| 5. Klasyfikacja projektu                                               | * Nazwa wskażnika                  | Ĵ.                        |
| 6. Miejsca realizacji projektu                                         | * Wartość docelowa                 | 2                         |
| 7. Osoby do kontaktu                                                   | 0                                  |                           |
| 8. Osoby upoważnione do<br>podpisania umowy / zaciągania<br>zobowiązań | + Dodaj wskaźnik produktu          |                           |
| 9. Montaž finansowy                                                    | Wskaźnik rezultatu                 | – Usuń wskaźnik rezultatu |
| 10. Zgodność projektu z zasadami<br>horyzontalnymi UE                  | ≛ Nazwa wskaźnika                  | •<br>-                    |
| 11. Harmonogram ponoszenia                                             | * Wartość bazowa                   | 0                         |
| wydatków / kosztów<br>kwalifikowalnych i                               | 0                                  | A<br>V                    |
| niekwalifikowalnych w projekcie                                        | * Wartość docelowa                 | 0                         |
| 12. Zrodła finansowania wydatkow<br>kwalifikowalnych                   | 0                                  |                           |
| 13. Harmonogram rzeczowo-<br>finansowy                                 | + Dodaj wskaźnik rezultatu         |                           |
| 14. Wskaźniki                                                          | Wskaźniki specyficzne dla programu |                           |
| 15. Zgodność projektu z prawem<br>zamówień publicznych                 | Wskaźnik produktu                  | — Usuń wskaźnik produktu  |
| 16. Oświadczenia wnioskodawcy                                          | ≛ Nazwa wskaźnika                  | 0                         |
| 17. Podpisy wnioskodawcy                                               |                                    | τ.                        |
|                                                                        | * Wartość docelowa                 | 0                         |
|                                                                        | 0                                  |                           |
|                                                                        | + Dodaj wskażnik produktu          |                           |
|                                                                        | Wskaźnik rezultatu                 | - Usuń wskaźnik rezultatu |
|                                                                        | * Nazwa wskaźnika                  | 0                         |
|                                                                        |                                    | *                         |
|                                                                        | * Wartość bazowa                   | 0                         |
|                                                                        | 0                                  |                           |
|                                                                        | * Wartość docelowa                 | 0                         |
|                                                                        | 0                                  | ×.                        |
|                                                                        | + Dodaj wskaźnik rezultatu         |                           |
|                                                                        |                                    |                           |

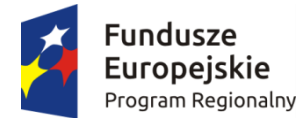

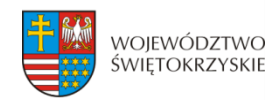

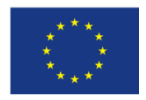

#### SEKCJA 14. WSKAŹNIKI

W ramach RPOWŚ na lata 2014-2020 rozróżnia się następujące kategorie wskaźników:

- Wskaźniki kluczowe są to wskaźniki określone dla poszczególnych Priorytetów Inwestycyjnych na poziomie krajowym na WLWK 2014, obowiązkowo zaimplementowane do programu. Wśród wskaźników kluczowych znajdują się również wskaźniki horyzontalne odnoszące się do wpływu interwencji Umowy Partnerskiej w kluczowych dla Komisji Europejskiej obszarach. Ze względu na przekrojowy charakter, wskaźniki horyzontalne odnoszą się do wszystkich Priorytetów Inwestycyjnych.
- Wskaźniki specyficzne dla programu dodatkowe wskaźniki określone przez Instytucję Zarządzającą RPOWŚ na lata 2014-2020 <u>na poziomie programu;</u>

Wymienione powyżej wskaźniki mogą mieć charakter produktu lub rezultatu.

**Produkt** – to bezpośredni, materialny efekt realizacji przedsięwzięcia, mierzony konkretnymi wielkościami. Wskaźniki produktu powinny wynikać z logiki interwencji i jak najtrafniej obrazować charakter projektu oraz postęp w jego realizacji. Dla każdego z wybranych wskaźników produktu Beneficjent zobowiązany jest do wskazania wartości docelowej danego wskaźnika. Wartość docelowa dla wskaźnika produktu to wyrażony liczbowo stan danego wskaźnika na moment zakończenia rzeczowej realizacji projektu.

**Rezultat** – to bezpośredni wpływ zrealizowanego przedsięwzięcia na otoczenie społecznoekonomiczne, uzyskane po zakończeniu realizacji projektu. Docelowa wartość wskaźnika rezultatu powinna zostać osiągnięta w momencie zakończenia realizacji projektu, bądź w okresie bezpośrednio po tym terminie (co do zasady – w okresie 12 miesięcy od zakończenia okresu realizacji projektu, określonego w umowie/decyzji o dofinansowaniu projektu). Założone w projekcie wskaźniki rezultatu muszą być utrzymywane przez okres trwałości.

Nazwy wskaźników należy wybrać z listy rozwijanej. Wskaźniki w obrębie listy będą przypisane określonym działaniom programu. W zależności od specyfiki projektu, Beneficjent jest zobowiązany w pierwszej kolejności do wyboru wszystkich wskaźników (produktu i rezultatu) adekwatnych dla realizowanego projektu z listy wskaźników kluczowych. W przypadku, gdy Beneficjent na liście wskaźników kluczowych (produktu lub rezultatu) nie znajduje adekwatnego wskaźnika, wówczas zobowiązany jest do wyboru co najmniej jednego wskaźnika z listy wskaźników specyficznych dla programu (wskaźnik IZ).

Ponadto Beneficjent jest zobowiązany wybrać wszystkie poniższe wskaźniki horyzontalne (produktu i rezultatu), nawet jeżeli wartości dla tych wskaźników będą zerowe.

Lista wskaźników horyzontalnych:

- *"Liczba obiektów dostosowanych do potrzeb osób z niepełnosprawnościami"* (szt.) – produkt;

- "Liczba osób objętych szkoleniami/doradztwem w zakresie kompetencji cyfrowych O/K/M"

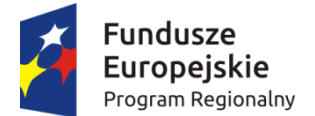

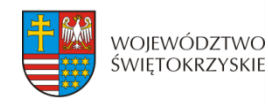

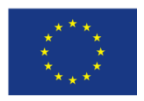

(osoby) – produkt;

- "Liczba projektów, w których sfinansowano koszty racjonalnych usprawnień dla osób z niepełnosprawnościami" (szt.) – produkt, zgodnie z definicją poniżej:

**Definicja wskaźnika:** Racjonalne usprawnienie oznacza konieczne i odpowiednie zmiany i dostosowania, nienakładające nieproporcjonalnego lub nadmiernego obciążenia, jeśli jest przypadku, to potrzebne W konkretnym W celu zapewnienia osobom niepełnosprawnościami możliwości korzystania z wszelkich praw człowieka i podstawowych wolności oraz ich wykonywania na zasadzie równości z innymi osobami (zgodnie z art. 2 Konwencji o prawach osób niepełnosprawnych). Wskaźnik mierzony w momencie rozliczenia wydatku związanego z racjonalnymi usprawnieniami. Przykłady racjonalnych usprawnień: tłumacz języka migowego, transport niskopodłogowy, dostosowanie infrastruktury (nie tylko budynku, ale też sprzętu np. komputer, czytnik dla osób niewidzących), osoby asystujące, odpowiednie dostosowanie wyżywienia. Wybór wskaźnika dot. finansowania racjonalnych usprawnień powoduje konieczność wskazania również wskaźnika: liczba obiektów dostosowanych do potrzeb osób z niepełnosprawnościami.

- "Wzrost zatrudnienia we wspieranych przedsiębiorstwach" (EPC) – rezultat;

- "Wzrost zatrudnienia we wspieranych podmiotach (innych niż przedsiębiorstwa)" (EPC) – rezultat;

- "Liczba utrzymanych miejsc pracy" (EPC) – rezultat, zgodnie z definicją poniżej:

**Definicja wskaźnika:** liczba miejsc pracy utworzonych w wyniku realizacji projektu, które nie powodują wzrostu zatrudnienia w organizacji.

- *"Liczba nowo utworzonych miejsc pracy – pozostałe formy"* (EPC) – rezultat, zgodnie z definicją poniżej:

**Definicja wskaźnika:** miejsca pracy utworzone w wyniku realizacji projektu, które nie wpisują się w żaden z pozostałych wskaźników dot. zatrudnienia, są to m.in. umowy cywilno-prawne, miejsca pracy dla obsługi projektu, nietrwałe miejsca pracy.

#### UWAGA:

Wartości wskaźników należy podać z dokładnością do dwóch miejsc po przecinku – bez zaokrąglania "w górę".

## 3.14.1. Dodawanie wskaźnika produktu

Aby dodać wskaźnik produktu, należy kliknąć na przycisk:

Następnie z rozwijanej listy wybrać nazwę wskaźnika. Na koniec wpisać wartość docelową.

## 3.14.2. Usuwanie wskaźnika produktu

Aby usunąć wskaźnik produktu, należy kliknąć na przycisk:

## 3.14.3. Dodawanie wskaźnika rezultatu

Aby dodać wskaźnik rezultatu, należy kliknąć na przycisk:

Następnie z rozwijanej listy wybrać nazwę wskaźnika, określić wartość bazową i docelową.

Usuń wskaźnik produktu

Dodaj wskaźnik produktu

Usuń wskaźnik produktu

+ Dodaj wskaźnik rezultatu

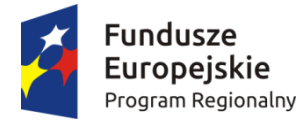

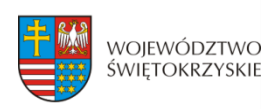

Zapisz zmiany i przejdź do następnej sekcji

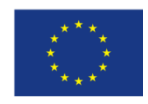

# 3.14.4. Usuwanie wskaźnika rezultatu Aby usunąć wskaźnik rezultatu, należy kliknąć na przycisk: - Usuń wskaźnik rezultatu

Aby przejść do następnej sekcji, należy kliknąć na przycisk:

## 3.15. Zgodność projektu z prawem zamówień publicznych

| JERCJE                                                                 |                                                                       |
|------------------------------------------------------------------------|-----------------------------------------------------------------------|
| 1. Identyfikacja wniosku o<br>dofinansowanie                           | 15. Zgodność projektu z prawem zamówień publicznych                   |
| 2. Informacje ogólne                                                   | Postępowania o udzielenie zamówienia                                  |
| 3. Informacje o beneficjencie                                          | Liczba postępowań o udzielenie zamówienia 😡                           |
| 4. Charakterystyka projektu                                            | 0                                                                     |
| 5. Klasyfikacja projektu                                               | + Dodaj postępowanie                                                  |
| 6. Miejsca realizacji projektu                                         |                                                                       |
| 7. Osoby do kontaktu                                                   | Zapisz zmiany i przejdź do następnej sekcji     Zapisz wersję roboczą |
| 8. Osoby upoważnione do<br>podpisania umowy / zaciągania<br>zobowiązań |                                                                       |

#### SEKCJA 15. ZGODNOŚĆ PROJEKTU Z PRAWEM ZAMÓWIEŃ PUBLICZNYCH

W tej części należy wykazać wszystkie postępowania o udzielenie zamówienia, przeprowadzone lub planowane do przeprowadzenia (ujmuje się w tym punkcie, także prace przygotowawcze) w ramach projektu. Dla każdego odrębnego przetargu należy podać odpowiedni dla wartości, rodzaju zamówienia, tryb postępowania przetargowego, przedmiot zamówienia, datę ogłoszenia lub planowaną datę jego ogłoszenia oraz numer ogłoszenia (dla postępowań już ogłoszonych). System automatycznie sumuje liczbę postępowań w ramach projektu.

Aplikacja umożliwia wpisanie kilku postępowań.

## 3.15.1. Dodawanie postępowania o udzielaniu zamówień

Aby dodać postępowanie o udzieleniu zamówień, trzeba kliknąć na przycisk:

+ Dodaj postepowanie

Następnie wypełnić poniższe dane :

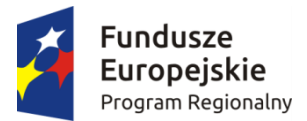

17. Podpisy wnioskodawcy

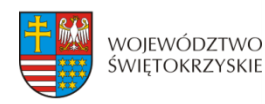

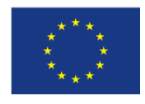

| SEKCJE                                                                                                    |                                                 |                       |
|----------------------------------------------------------------------------------------------------|-------------------------------------------------|-----------------------|
| 1. identyfikacja wniosku o<br>dofinansowanie                                                              | 15. Zgodność projektu z prawem zamówień publicz | znych                 |
| 2. Informacje ogólne                                                                                      | Postępowania o udzielenie zamówienia            |                       |
| 3. Informacje o beneficjencie                                                                             | Liczba postępowań o udzielenie zamówienia       | 6                     |
| 4. Charakterystyka projektu                                                                               | 1                                               |                       |
| 5. Klasyfikacja projektu                                                                                  | Postępowanie o udzielenie zamówienia            | - Usuń postępowanie   |
| 6. Miejsca realizacji projektu                                                                            | * Tryb procedury                                | Ø                     |
| 7. Osoby do kontaktu                                                                                      |                                                 |                       |
| 8. Osoby upoważnione do<br>podpisania umowy / zaciągania<br>zobowiązań                                    | * Przedmiot zamówienia                          | 0                     |
| 9. Montaż finansowy                                                                                       |                                                 |                       |
| 10. Zgodność projektu z zasadami<br>horyzontalnymi UE                                                     | * Data ogloszenia/Planowana data ogloszenia     | <b>ہ</b>              |
| 11. Harmonogram ponoszenia<br>wydatków / kosztów<br>kwalifikowalnych i<br>niekwalifikowalnych w projekcie | Numer ogłoszenia                                | 0                     |
| 12. Źródła finansowania wydatków<br>kwalifikowalnych                                                      | + Dodaj postępowanie                            |                       |
| 13. Harmonogram rzeczowo-<br>finansowy                                                                    | → Zapisz zmiany i przejdź do następnej sekcji   | Zapisz wersję roboczą |
| 14. Wskaźniki                                                                                             |                                                 |                       |
| 15. Zgodność projektu z<br>prawem zamówień publicznych                                                    |                                                 |                       |
| 16. Oświadczenia wnioskodawcy                                                                             |                                                 |                       |

## 3.15.2. Usuwanie postępowania o udzielaniu zamówień

Aby usunąć postępowania o udzielaniu zamówień, należy kliknąć na przycisk:

Aby przejść do następnej sekcji, należy kliknąć na przycisk:

## 3.16. Oświadczenia wnioskodawcy

Przed złożeniem podpisów przez osobę/osoby upoważnione, należy dokładnie zapoznać się z treścią poszczególnych oświadczeń oraz aktami prawnymi, do których odnoszą się zapisy, a także zaznaczyć odpowiednie pola.

Aby przejść do następnej sekcji, należy kliknąć na przycisk:

Zapisz zmiany i przejdź do następnej sekcji

Usuń postępowanie

lativ delikednie zenezneć sie

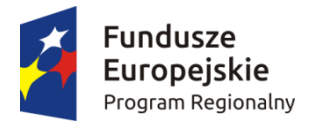

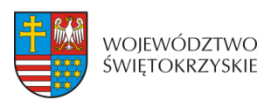

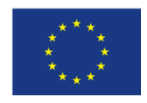

## 3.17.Podpis wnioskodawcy

| SEKCJE                                                                 |                                           |                       |
|------------------------------------------------------------------------|-------------------------------------------|-----------------------|
| 1. Identyfikacja wniosku o<br>dofinansowanie                           | 17. Podpisy wnioskodawcy                  |                       |
| 2. Informacje ogólne                                                   | Podpisy wnioskodawcy                      |                       |
| 3. Informacje o beneficjencie                                          | Podpis                                    |                       |
| 4. Charakterystyka projektu                                            |                                           |                       |
| 5. Klasyfikacja projektu                                               | Imię i Nazwisko<br>Adam Krzysztofik       | θ                     |
| 6. Miejsca realizacji projektu                                         | Stanowisko                                | 0                     |
| 7. Osoby do kontaktu                                                   | Wójt                                      |                       |
| 8. Osoby upoważnione do<br>podpisania umowy / zaciągania<br>zobowiązań | * Data                                    | 0<br>11               |
| 9. Montaż finansowy                                                    | Podpis                                    |                       |
| 10. Zgodność projektu z zasadami<br>horyzontalnymi UE                  | lmię i Nazwisko                           | 0                     |
| 11. Harmonogram ponoszenia                                             | Alicja Nowak                              |                       |
| wydatków / kosztów<br>kwalifikowalnych i                               | Stanowisko                                | Θ                     |
| niekwalifikowalnych w projekcie                                        | Skarbnik                                  |                       |
| 12. Źródła finansowania wydatków kwalifikowalovch                      | * Data                                    | 0                     |
| 13. Harmonogram rzeczowo-<br>finansowy                                 |                                           | <u> </u>              |
| 14. Wskaźniki                                                          | ➔ Zapisz zmiany i przejdź do podsumowania | Zapisz wersję roboczą |
| 15. Zgodność projektu z prawem<br>zamówień publicznych                 |                                           |                       |
| 16. Oświadczenia wnioskodawcy                                          |                                           |                       |
|                                                                        |                                           |                       |

17. Podpisy wnioskodawcy

#### **SEKCJA 17. PODPISY WNIOSKODAWCY**

Nazwa Instytucji oraz dane osobowe upoważnionych osób zostaną wygenerowane automatycznie przez system, na podstawie danych wprowadzonych w sekcji 8.

Należy pamiętać, aby na końcu wniosku o dofinansowanie podpisy złożyły wszystkie osoby wskazane wraz z pieczęcią imienną.

Datę podpisania wniosku należy wybrać z kalendarza.

Aby przejść do podsumowania wniosku, należy kliknąć przycisk:

Zapisz zmiany i przejdź do podsumowania

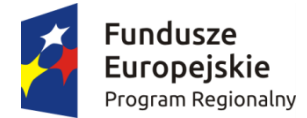

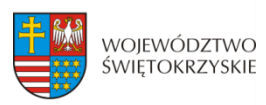

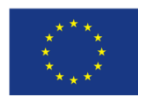

## 4. Współtworzone wnioski

Strona Główna | Moje wnioski Współtworzone wnioski Kontakt | Pomoc | Regulamin | Serwis RPO WŚ 🗹 |

Klikając na widoczną w górnym menu zakładkę "Współtworzone wnioski", Beneficjent ma możliwość podglądu "Otrzymanych" oraz "Wysłanych" zaproszeń do współtworzenia danego wniosku.

#### Otrzymane zaproszenia

| Numer wniosku            | Login   | Imię   | Nazwisko            | Instytucj | a Utworzo            | no                              | Sekcje do których przydzielono<br>dostęp |                         | Status                    |                      |  |
|--------------------------|---------|--------|---------------------|-----------|----------------------|---------------------------------|------------------------------------------|-------------------------|---------------------------|----------------------|--|
| RPSW.02.01.00-26-<br>/15 | kikaf84 |        |                     |           | pią, 17 lij<br>+0200 | p 2015 10:47:00 1,4             |                                          |                         | Oczekuje na<br>akceptacje | Aktywuj<br>Odrzuć    |  |
| Wysłane za               | pros    | zen    | ia                  |           |                      |                                 |                                          |                         |                           |                      |  |
| Numer wniosku            | Logi    | n Imię |                     | Nazwisko  | Instytucja           | Utworzono                       |                                          | Sekcje do których przyc | dzielono dostęp           | Status               |  |
|                          |         |        | mediter in the life |           |                      | sro, 15 lip 2015 10:18:43 +0200 |                                          | 1, 2, 3                 |                           | Oczekuje na akceptar |  |

#### Wyświetlone sekcje zawierają następujące informacje:

- Numer wniosku
- Login
- Imię i nazwisko
- Instytucja
- Data utworzenia
- Sekcje do których przydzielono dostęp
- Status

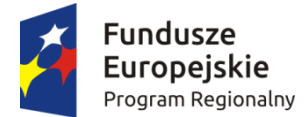

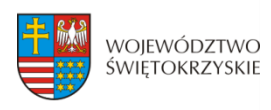

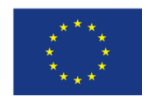

## 4.1. Zaproszenie innego Beneficjenta do współtworzenia wniosku

Aby zaprosić innego Beneficjenta do współtworzenia wniosku, należy kliknąć na przycisk :

Zaproś do współtworzenia wniosku Widoczny w zakładce Moje wnioski

| Strona Główna     | Moje wnioski | Współtw | orzone wnioski | Kontakt | Pomoc       | Regulamin  | 8 | Serwis RPO W | śœ       | ٢        | •       | A        | A        | Æ   | 9       | ₽     |
|-------------------|--------------|---------|----------------|---------|-------------|------------|---|--------------|----------|----------|---------|----------|----------|-----|---------|-------|
| Strona główna > I | Moje wnioski |         |                |         |             |            |   |              |          |          |         |          |          |     |         | b3, - |
| Moje wr           | nioski       |         |                |         |             |            |   |              |          |          |         |          | ۵        | 00: | 26:40 😂 | ۵     |
| Numer wniosku     | For          | mularz  | Status         | Zakt    | ualizowano  | 1          |   |              |          |          |         |          |          |     |         |       |
| TEST.01.01.00-26  | -/15 EFR     | R1      | Wersja robocza | pon,    | 12 paź 2015 | 5 11:04:32 |   | 👁 Pokaž 🚺    | 🛿 Edytuj | Zaproś o | io wspó | öłtworze | nia wnio | sku |         |       |
| TEST.02.08.00-26  | -/15 EFS     | 1       | Wersja robocza | pią,    | 09 paź 2015 | 14:34:57   |   | Pokaż     I  | 🛿 Edytuj | Zaproś o | io wspó | ółtworze | nia wnio | sku |         |       |
| TEST.01.01.00-26  | -/15 EFR     | R1      | Wersja robocza | czw,    | 08 paź 2015 | 5 14:33:29 |   | Pokaż     O  | 🛿 Edytuj | Zaproś o | io wspó | öłtworze | nia wnio | sku |         |       |
| TEST.01.01.00-26  | -/15 EFR     | R1      | Wersja robocza | śro,    | 07 paź 2015 | 08:50:01   |   | Pokaż     O  | 🛿 Edytuj | Zaproś o | io wspó | öłtworze | nia wnio | sku |         |       |
| TEST.01.01.00-26  | -/15 EFR     | R1      | Wersja robocza | wto,    | 06 paź 2015 | 5 14:49:41 |   | Pokaż     O  | 🛿 Edytuj | Zaproś o | io wspó | ółtworze | nia wnio | sku |         |       |
| TEST.02.08.00-26  | -/15 EFS     | 1       | Wersja robocza | pią,    | 02 paź 2015 | 14:13:17   |   | Pokaż        | 🛿 Edytuj | Zaproś o | io wspó | öłtworze | nia wnio | sku |         |       |

Automatycznie otworzy się okno "Współtworzone wnioski",

## Współtworzone wnioski Login zapraszanego użytkownika Sekcja 3 Sekcja 4 Sekcja 5 Sekcja 6 Sekcja 7 Sekcja 8 Sekcja 9 Sekcja 10 Sekcja 11 Sekcja 12 Sekcja 13 Sekcja 14 Sekcja 15 Sekcja 16 Sekcja 17 Sekcja 18 Utwórz współtworzenie

gdzie należy:

- wpisać login Wnioskodawcy, którego Beneficjent chce zaprosić do współtworzenia wniosku,
- zaznaczyć sekcje, które dany Wnioskodawca będzie mógł z Beneficjentem współtworzyć,
- kliknąć przycisk

Utwórz współtworzenie

Automatycznie pojawi się informacja:

Zaproszenie zostało wysłane.

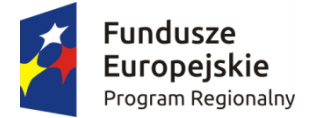

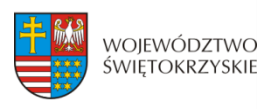

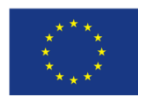

Po wysłaniu takiego zaproszenia, wybrany Użytkownik na swoim koncie, w górnej zakładce "Współtworzone wnioski", zobaczy czerwone pole z liczbą otrzymanych zaproszeń.

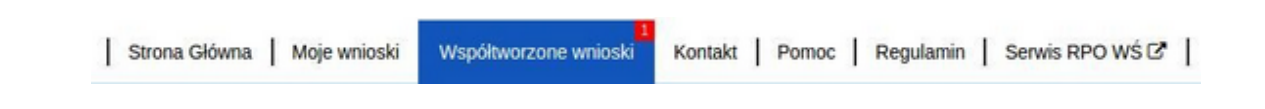

## 4.2. Lista współtworzonych wniosków

Aby otworzyć otrzymane przez Beneficjenta zaproszenie do współtworzenia wniosku, Użytkownik powinien kliknąć w zakładkę "Współtworzone wnioski".

| Strona Główna Moje w       | vnioski W     | spółtwor | zone wnioski | Kontakt    | Pom  | oc   F   | egulamin  | <mark>s</mark> | Serwis R | POWŚC                                    | 3       | ť       | ÷      | A      | A    | A          |        | 0       | Ð     |
|----------------------------|---------------|----------|--------------|------------|------|----------|-----------|----------------|----------|------------------------------------------|---------|---------|--------|--------|------|------------|--------|---------|-------|
| Strona główna > Współtwo   | rzone wnioski |          |              |            |      |          |           |                |          |                                          |         |         |        |        |      |            |        |         | b3, - |
| Współtworz                 | one v         | vni      | oski         |            |      |          |           |                |          |                                          |         |         |        |        | 4    | <b>b</b> ( | 00:28: | :33 😂   | ۵     |
| Otrzymane za               | prosze        | enia     |              |            |      |          |           |                |          |                                          |         |         |        |        |      |            |        |         |       |
| Numer wniosku              | Login         | Imię     | Nazwisko     | Instytucja | Utw  | orzono   |           |                | Se       | kcje do                                  | którycł | h przyc | dzielo | ono do | stęp |            | Sta    | itus    |       |
| TEST.02.08.00-26-0124/15   | b2            |          |              |            | czw, | 24 wrz 2 | 2015 15:4 | 5:26           | 1,2      | 1,2,3,4,6,8,9,10                         |         |         |        |        | Od   | rzucone    | •      |         |       |
| TEST.01.01.00-26-/15       | b2            |          |              |            | czw, | 24 wrz 2 | 2015 15:4 | 7:23           | 3,4      | 3,4,5,6,7,8,9,10,11,12,13,14,15,16,17,18 |         |         |        | Odrzuc |      |            | Э      |         |       |
| TEST.02.08.00-26-0124/15   | b2            |          |              |            | czw, | 24 wrz 2 | 2015 16:0 | 3:19           | 1,2      | 2,4,6,8,9,                               | 10      |         |        |        |      |            | Od     | rzucone | e     |
| TEST.02.08.00-26-/15       | b2            |          |              |            | czw, | 01 paź 2 | 2015 10:0 | 6:19           | 1        |                                          |         |         |        |        |      |            | Od     | rzucone | •     |
| Wysłane zaproszenia        |               |          |              |            |      |          |           |                |          |                                          |         |         |        |        |      |            |        |         |       |
| Numer wniosku              | Login Im      | ię N     | lazwisko     | Instytucja |      | Utworzo  | ono       | Sek            | cje do l | ctórych                                  | przydzi | ielono  | dost   | ęp     |      |            |        | Statu   | S     |
| Nie znaleziono żadnych rek | ordów         |          |              |            |      |          |           |                |          |                                          |         |         |        |        |      |            |        |         |       |

#### Automatycznie otworzy się okno podzielone na dwie oddzielne sekcje:

- 1. Otrzymane zaproszenia
- 2. Wysłane zaproszenia

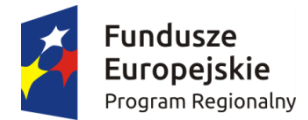

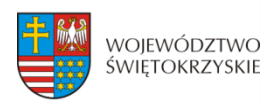

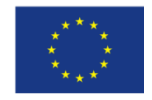

## 4.3. Przyjęcie wysłanego zaproszenia do współtworzenia wniosku

| Otrzymane                | zapr    | oszer    | nia            |                     |                     |                     |                         |                           |                        |
|--------------------------|---------|----------|----------------|---------------------|---------------------|---------------------|-------------------------|---------------------------|------------------------|
| Numer wniosku            | Login   | Imię Naz | wisko Instytuc | ja Utworzo          | no                  | Sekcje do<br>dostęp | których przydzielono    | Status                    |                        |
| RPSW.02.01.00-26-<br>/15 | kikaf84 |          |                | pią, 17 li<br>+0200 | p 2015 10:47:00     | 7:00 1,4            |                         | Oczekuje na<br>akceptacje | Aktywuj<br>Odrzuć      |
| Wysłane za               | pros    | zenia    |                |                     |                     |                     |                         |                           |                        |
| Numer wniosku            | Logi    | n Imię   | Nazwisko       | Instytucja          | Utworzono           |                     | Sekcje do których przyc | dzielono dostęp           | Status                 |
| RPSW.02.01.00-26-1/15    | i bene  | Beneficj | ent            |                     | śro, 15 lip 2015 10 | :18:43 +0200        | 1, 2, 3                 |                           | Oczekuje na akceptacje |

Aby przyjąć wysłane przez Beneficjenta zaproszenie, Użytkownik powinien w sekcji "Otrzymane" zaproszenia kliknąć na widoczny po prawej stronie przycisk Aktywuj

Użytkownik ma także możliwość odrzucenia otrzymanego zaproszenia klikając na przycisk

Odrzuć

Po akceptacji zaproszenia przez Użytkownika automatycznie zmieni się status otrzymanego zaproszenia na zaakceptowany oraz pojawi się możliwość edycji danego wniosku.

| Status        |                |
|---------------|----------------|
| Zaakceptowane | Edytuj wniosek |

## 4.4. Edycja współtworzonego wniosku

Aby edytować wniosek, do którego współtworzenia Użytkownik został zaproszony należy kliknąć na przycisk: Edytuj wniosek

Automatycznie otworzy się wniosek, w którym Użytkownik ma możliwość edytowania tylko tych sekcji, do których współtworzenia zaprosił go Beneficjent.

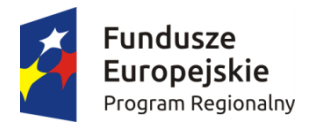

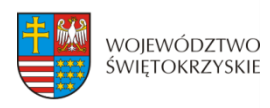

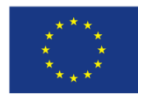

## 5. Wersje dokumentu.

| 1.0 | 21.09.2015 | Bartosz<br>Kubala | Instrukcja wypełniania wniosku EFRR |
|-----|------------|-------------------|-------------------------------------|
| 1.1 | 13.11.2015 |                   | Aktualizacja                        |
| 1.2 | 19.11.2015 |                   | Aktualizacja                        |
|     |            |                   |                                     |
|     |            |                   |                                     |
|     |            |                   |                                     |
|     |            |                   |                                     |
|     |            |                   |                                     |